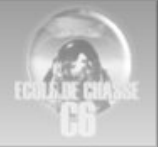

# EDC niveau 0

Configuration des boxes pour Falcon 4 Par Acrid FFW01

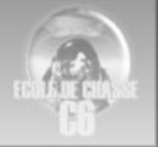

### Table des matières

| Introduction                              | 3  |
|-------------------------------------------|----|
| Configuration livebox Sagem 1             | 4  |
| Configuration livebox Thomson mini        | 8  |
| Configuration livebox 2 Sagem             | 11 |
| Configuration bbox                        | 15 |
| Configuration Neuf Box 4                  | 20 |
| Configuration Routeur Netgear Numericable | 24 |
| Configuration Freebox                     | 27 |

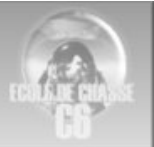

### Introduction

Falcon n'étant pas de la première jeunesse il n'exploite pas la norme Upnp récente qui permet d'ouvrir automatiquement les ports et rediriger le trafic vers le bon ordinateur.

4 étapes

1 ouvrir le firewall de sa box pour laisser passer le trafic Falcon.

-sur les ports 2934 à 2937 en UDP pour falcon lui meme

-sur les ports 9987 à 9989 TCD et UDP pour les IVC (internal voice communication)

2 attribuer une IP locale fixe à son PC falcon pour recevoir le trafic sur les port ci-dessus

3 rediriger par le NAT (Network adresse translation) ce trafic vers cet ordinateur.

4 Vérifier que tout est bien paramétré en testant le trafic sur ces port. Le petit logiciel Open port checker peut le faire <u>http://portforward.com/help/portcheck.htm</u>

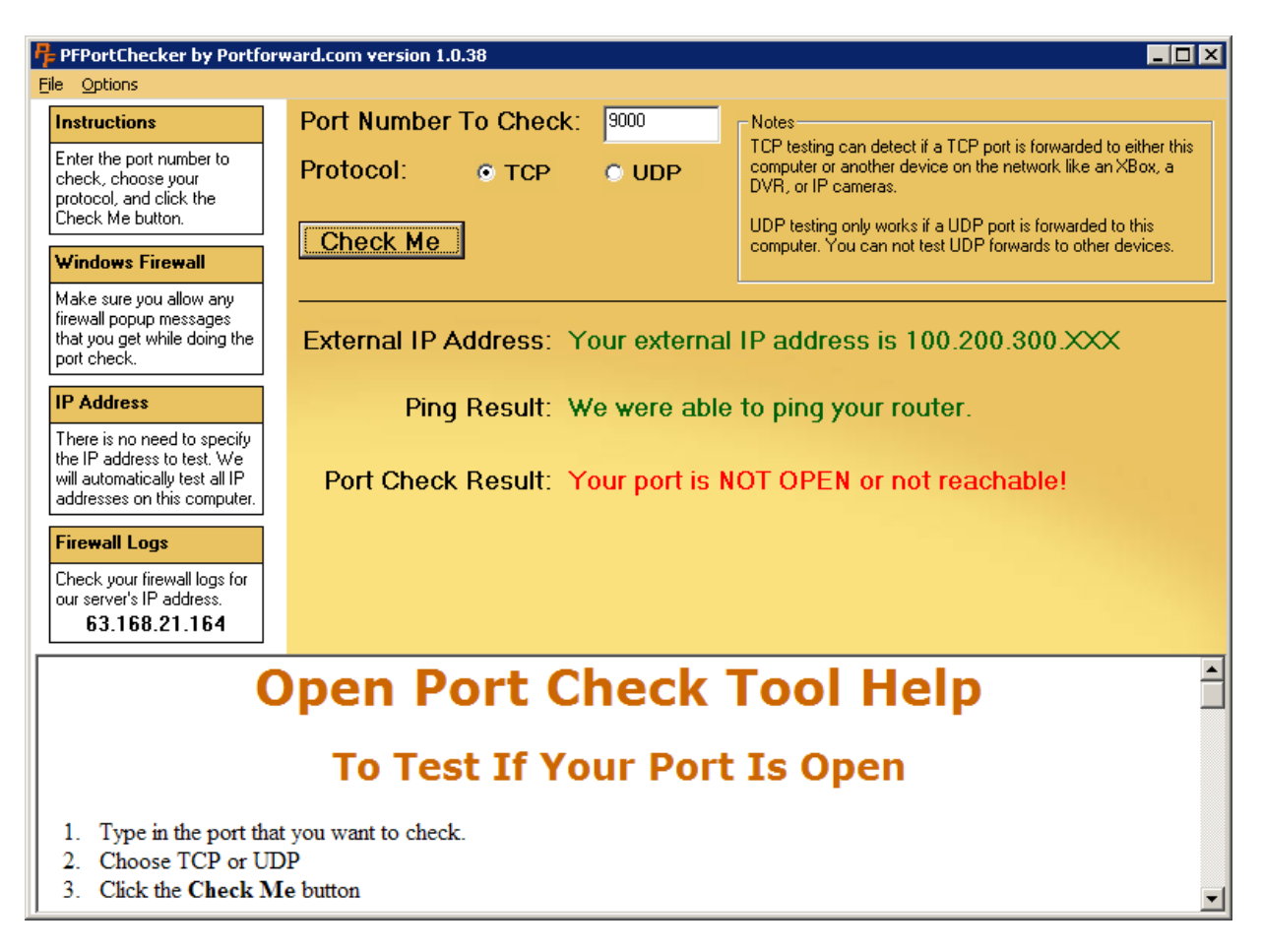

Ci après ces manipulations sont expliquées pour toutes les boxes listées en table des matières.

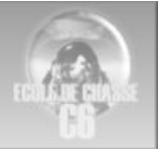

# Configuration livebox Sagem 1

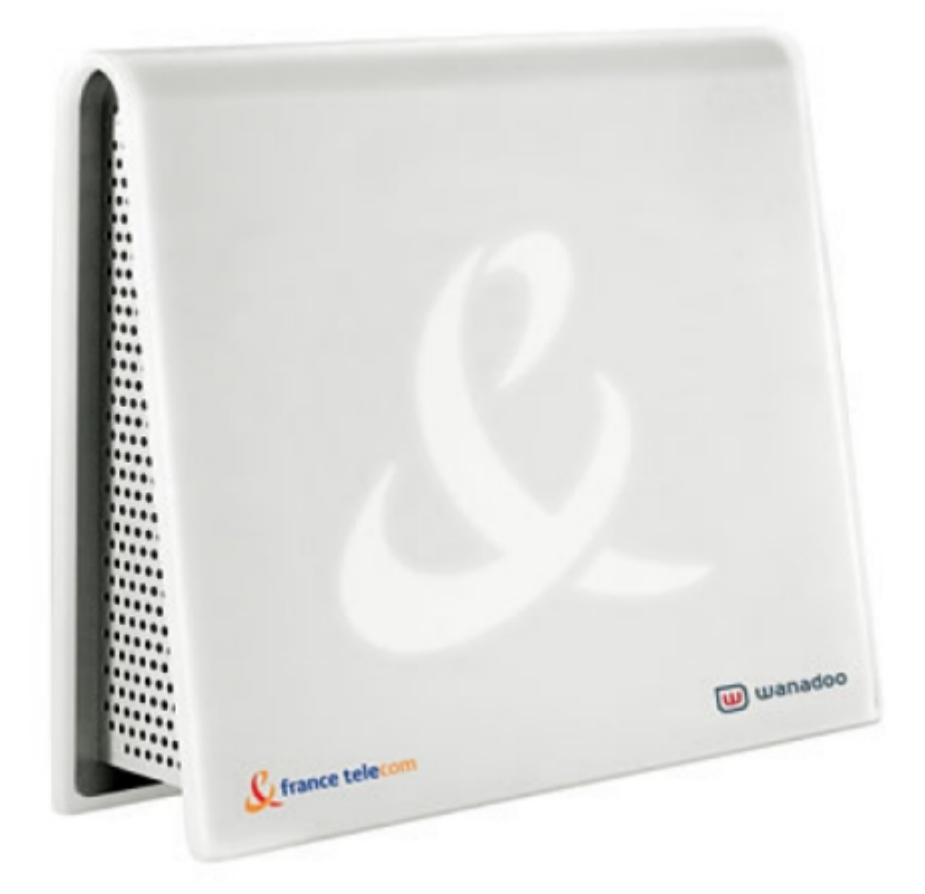

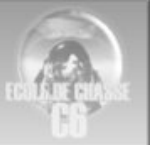

Lancer votre navigateur sur <u>http://192.168.1.1</u>, à la demande d'identifiant et du mot de passe entrer "admin" dans les deux cas.

| Publication at the state | 1.1 à l'adresse Sagem requ  | iert un nom  |
|--------------------------|-----------------------------|--------------|
| vertissement : ce s      | erveur requiert que votre r | 1000         |
| l'utilisateur et votre   | mot de passe soient envoy   | vés de façon |
| écurisée).               | enuncation de base sans co  | Inexion      |
|                          | Balais                      | ~            |
| lom d'utilisateur :      | Na admin                    |              |
| om d'utilisateur :       | admin                       |              |

Cliquer ensuite sur "Serveurs Lan".

| Contrôle | Paramétrage LAN & | Serveurs | Réseau   |
|----------|-------------------|----------|----------|
| d'accès  | DHCP              | LAN      | sans fil |

| Serveurs L | A | N |  |
|------------|---|---|--|
|------------|---|---|--|

Liste des serveurs (ou autres équipements) installés sur le rése

| Sélection | Nom | Activé | Protocole | Du Port | Au Port    |           |
|-----------|-----|--------|-----------|---------|------------|-----------|
|           |     |        |           |         | Liste vide |           |
|           |     |        |           |         |            |           |
|           |     |        | F         | Ajouter | Modifier   | Supprimer |
|           |     |        |           |         |            | ©b        |

Cliquer sur "Ajouter".

| aramétrage LAN &<br>DHCP | Serveurs<br>LAN | Réseau<br>sans fil | Sauver / Effacer /<br>Redémarrer |
|--------------------------|-----------------|--------------------|----------------------------------|
| bhor                     | Dat             | Suisti             | Redemaner                        |
|                          |                 |                    |                                  |

| Nom du serveur :    | TEAMSPEAK TC | > |               |
|---------------------|--------------|---|---------------|
| Accès Activé :      | Oui          | ~ |               |
| Protocole :         | TCP          | ~ |               |
| Du port :           | 4534         |   |               |
| Au port :           | 51234        |   |               |
| Adresse IP locale : | 192.168.1.10 |   |               |
|                     |              |   |               |
| Appliquer           | Annuler      |   | ©bichofeo.com |

Dans "Nom du serveur" entrer le nom de votre choix,

"Accès Activé" selectionner "Oui".

Dans l'exemple ci dessus ce sont les ports 4534 jusqu'a 51234 qui doivent être ouverts en TCP. Dans le champ "Adresse IP Locale " s'il n'y a qu'un seul PC ou MAC laisser celle qui a été détectée automatiquement, sinon entrer celle que vous avez choisie dans les propriétés du TCP/IP. Cliquer ensuite sur "Appliquer" et répéter l'opération pour l'ouverture des autres ports, ne pas oublier de sauvegarder.

Une fois terminé cela doit ressembler à ça :

| Contrôle<br>d'accès | Paramétrage LAN & DHCP | Serveurs<br>LAN | Réseau<br>sans fil | : |
|---------------------|------------------------|-----------------|--------------------|---|
| d'accès             | DHCP                   | LAN             | sans fil           |   |

Serveurs LAN

Liste des serveurs (ou autres équipements) installés sur le réseau lo

Modifier

| Sélection | Nom           | Activé | Protocole | Du Port | Au Port | Adre |
|-----------|---------------|--------|-----------|---------|---------|------|
| 0         | TEAMSPEAK TCP | Oui    | TCP       | 4534    | 51234   | 1    |
| 0         | TEAMSPEAK UDP | Oui    | UDP       | 8767    | 8768    | 1    |

Ajouter

Attention, il ne peut y avoir deux noms identiques, prendre soin de les différencier.

Supprimer

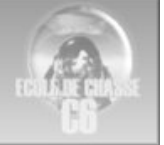

### AUTRE EXEMPLE:

Contrôle d'accès Paramétrage LAN & DHCP

Serveurs LAN Réseau sans fil

9

#### Serveurs LAN

Liste des serveurs (ou autres équipements) installés sur le réseau lo

| Sélection | Nom      | Activé | Protocole | Du Port | Au Port | Adresse I |
|-----------|----------|--------|-----------|---------|---------|-----------|
| 0         | lchat    | Oui    | UDP       | 5060    | 5060    | 192.168   |
| 0         | O Ichat2 |        | UDP       | 5190    | 5190    | 192.168   |
| 0         | ichat3   | Oui    | UDP       | 5298    | 5298    | 192.168   |
| 0         | ichat4   | Oui    | UDP       | 5353    | 5353    | 192.168   |
| 0         | ichat5   | Oui    | UDP       | 5678    | 5678    | 192.168   |
| 0         | ichat6   | Oui    | UDP       | 16384   | 16384   | 192.168   |
| 0         | ichat7   | Oui    | TCP       | 5190    | 5190    | 192.168   |
| 0         | Ichat8   | Non    | TCP       | 5298    | 5298    | 192.168   |

Ajouter Modifier Supprimer

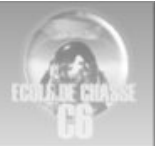

# **Configuration livebox Thomson mini**

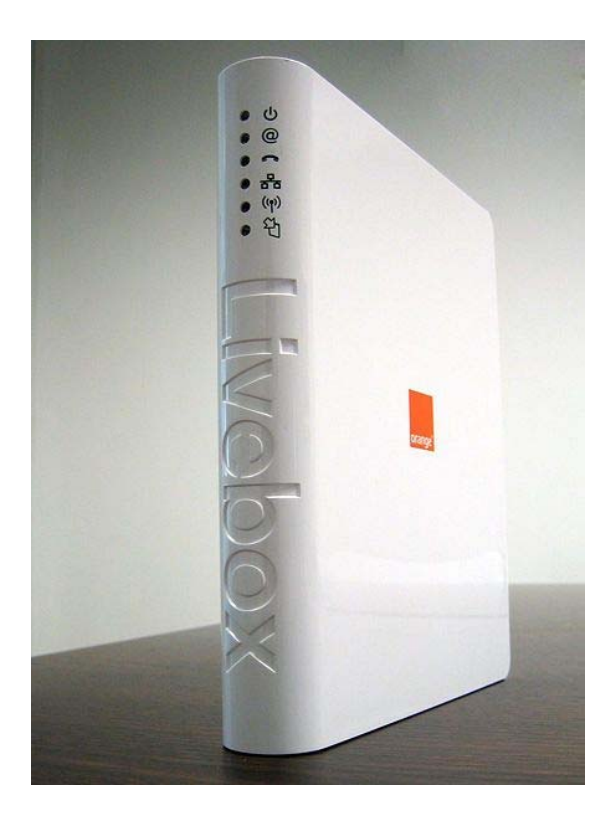

#### Acces a la box 192.168.1.1

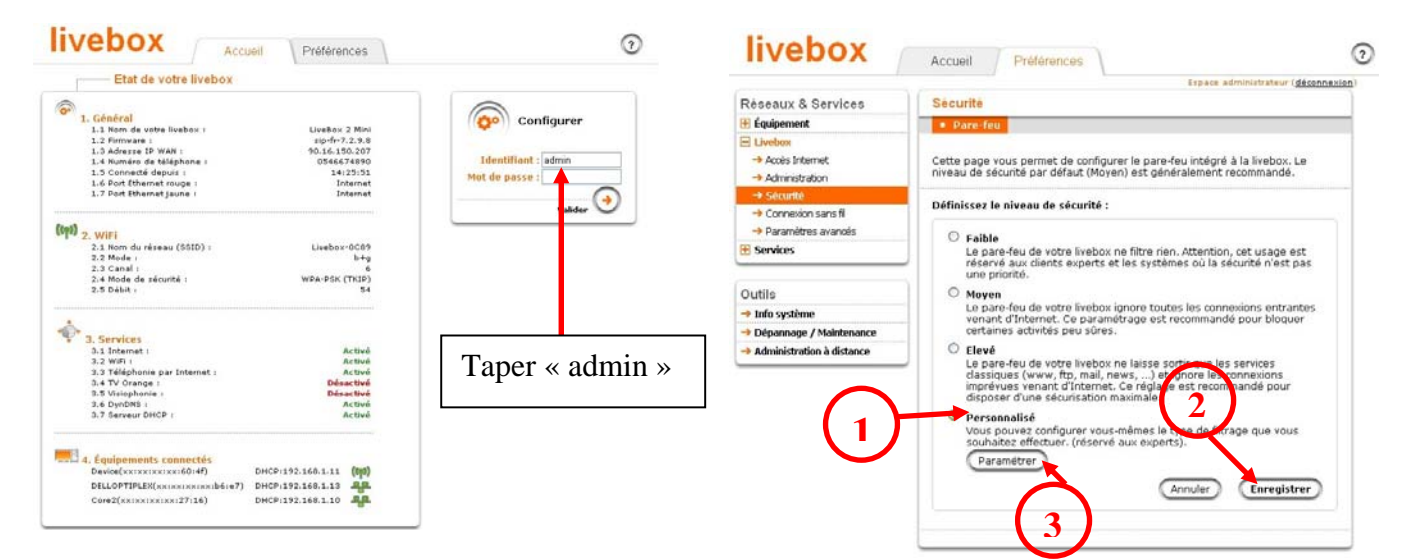

#### ouvrir firewall mode personnalisé

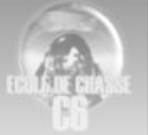

#### ouvrir les ports 2934 à 2937

| Aseaux & Services                                      | Securite                                                   |                                                              |                                        |                                       |                                                  |                                        |                                        |                                             |                              |          |            |             |
|--------------------------------------------------------|------------------------------------------------------------|--------------------------------------------------------------|----------------------------------------|---------------------------------------|--------------------------------------------------|----------------------------------------|----------------------------------------|---------------------------------------------|------------------------------|----------|------------|-------------|
| Équipement                                             | Dare-fen                                                   |                                                              |                                        |                                       |                                                  |                                        |                                        |                                             |                              |          |            |             |
| Livebox<br>Accès Internet<br>Administration<br>Scoutto | Personnalisation<br>Cette page vous<br>d'utiliser un des r | <b>du pare-feu</b><br>permet de config<br>niveaux de filtrag | urer plus finemer<br>e prédéfini de la | nt les règles de s<br>page précédente | écurité appliquée:<br>9. Une mauvaise co         | par le pare-feu i<br>nfiguration pourr | ntégré de la liveb<br>ait vous empêche | ox. Attention, il es<br>r d'accéder à Inte  | st fortement conse<br>irnet. | illé aux | utilisatei | urs novices |
| Connexion sans fil<br>Paramétres avancés<br>ervices    | Configuration p                                            | au Ping (option<br>oar défaut (règle                         | recommandée po<br>s du pare-feu av     | our les joueurs)<br>ancé).            |                                                  |                                        | Réinitialiser                          |                                             |                              |          |            |             |
| ile.                                                   | Réglages spécifi                                           | ques:                                                        |                                        |                                       |                                                  |                                        |                                        |                                             |                              |          |            |             |
| no<br>Ya sustème                                       | -                                                          |                                                              |                                        |                                       |                                                  |                                        |                                        |                                             |                              |          |            |             |
| Administration à distance                              | Application /<br>Service                                   | Protocole                                                    | Adresse IP<br>source                   | Masque                                | Port source<br>Saisir un port ou<br>une plage de | Adresse IP de<br>destination           | Masque                                 | Port de<br>destination<br>Saisir un port ou | Type de règle                | Or       | dre        | Supprime    |
|                                                        | -                                                          |                                                              |                                        |                                       | ports (ex. 200-<br>300)                          |                                        |                                        | une plage de<br>ports (ex. 200-<br>300)     |                              |          |            |             |
|                                                        | HTTP                                                       | TCP                                                          | any                                    | any                                   | 0                                                | any                                    | any                                    | 80                                          | Accepter 👻                   | +        | +          | E.          |
|                                                        | HTTPS_TCP                                                  | Tous les deux                                                | any                                    | any                                   | 0                                                | any                                    | any                                    | 443                                         | Accepter 💌                   | +        | . •        | 1           |
|                                                        | POP3                                                       | TCP                                                          | any                                    | any                                   | 0                                                | any                                    | any                                    | 110                                         | Accepter 💌                   | +        | +          | 0           |
|                                                        | P0P3S                                                      | TCP                                                          | any                                    | any                                   | 0                                                | any                                    | any                                    | 995                                         | Accepter 💌                   | +        | +          | 0           |
|                                                        | SMTPAuth                                                   | TCP                                                          | any                                    | any                                   | 0                                                | any                                    | any                                    | 587                                         | Accepter 💌                   | +        |            | £.          |
|                                                        | SMTP                                                       | TCP                                                          | any                                    | any                                   | 0                                                | any                                    | any                                    | 25                                          | Accepter 💌                   | +        | +          | P           |
|                                                        | FTP                                                        | TCP                                                          | any                                    | any                                   | 0                                                | any                                    | any                                    | 21                                          | Accepter 💌                   | +        | +          | Û           |
|                                                        | SSH                                                        | TCP                                                          | any                                    | any                                   | 0                                                | any                                    | any                                    | 22                                          | Accepter 💌                   | +        | +          | 9           |
|                                                        | NTP                                                        | UDP                                                          | any                                    | any                                   | 0                                                | any                                    | any                                    | 123                                         | Accepter 💌                   | +        | +          | P           |
|                                                        | NNTP                                                       | TCP                                                          | any                                    | any                                   | 0                                                | any                                    | any                                    | 119                                         | Accepter 💌                   | +        | +          | 0           |
|                                                        | WINS_TCP                                                   | Tous les deux                                                | any                                    | any                                   | 0                                                | any                                    | any                                    | 42                                          | Accepter 💌                   | +        | +          | P           |
|                                                        | DNS_TCP                                                    | Tous les deux                                                | any                                    | any                                   | 0                                                | any                                    | any                                    | 53                                          | Accepter 💌                   |          | +          | P           |
|                                                        |                                                            | TOP                                                          | any                                    | any                                   | 0                                                | any                                    | any                                    | 143                                         | Accenter 💌                   | +        | +          | £           |
|                                                        | IMAP                                                       |                                                              |                                        |                                       |                                                  |                                        |                                        |                                             |                              |          |            |             |

#### Pour attribuer une IP fixe à votre PC

|                             | Retrouver l'adresse mac de votre PC                       |
|-----------------------------|-----------------------------------------------------------|
| livebox                     | Accueil Préférences                                       |
|                             | Espace administrateur ( <u>déconnexion</u> )              |
| Réseaux & Services          | Visualiser                                                |
| 🖻 Équipement                | Par équipement 🕜 Par connectique 🔹 Par pièce de la maison |
| → Visualiser                |                                                           |
| → Personnaliser ma maison   | Personnalisation de l'équipement                          |
| 🗄 Livebox                   |                                                           |
| E Services                  | Description de l'équipement :                             |
| Common .                    | Nom : Core2                                               |
| Outils                      | Nom réseau :                                              |
| → Info système              |                                                           |
| → Dépannage / Maintenance   | Adresse MaC · 00·18·f3·e0·27·16                           |
| → Administration à distance |                                                           |
|                             | Usaye: Sconnu Y                                           |
|                             | Type: Autre                                               |

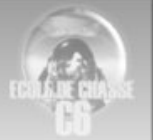

|                           | cspace automissiateur (decomi                                                                                                    |
|---------------------------|----------------------------------------------------------------------------------------------------|
| Réseaux & Services        | Paramètres avancés                                                                                                    |
| 🗄 Équipement              | OHCP • NAT/PAT • DNS • NTP • UPnP • DynDNS • DM2                                                                                                    |
| - Livebox                 |                                                                                                    |
| Acces Internet            | Cette page vous permet de configurer les adresses IP du réseau gérées par<br>votre livebox. Vous pouvez définir l'adresse IP de la livebox et attribuer une |
| Auminisuauum              | adresse IP fixe à un ordinateur du réseau domestique.                                                                                                    |
| → Connexion sans fil      |                                                                                                    |
| → Paramètres avancés      | Paramètres DHCP :                                                                                                    |
| Services                  | Activation du serveur DHCP : 🗹                                                                                                    |
| Outils                    | Adresse IP LAN : 192.168.1.1                                                                                                    |
| → Info système            | Masque de sous-réseau : 255.255.255.0                                                                                                    |
| → Dépannage / Maintenance |                                                                                                    |
| Administration à distance |                                                                                                    |
|                           | Fin de la plage DHCP : (192.168.1.150)                                                                                                    |
|                           |                                                                                                    |
|                           | Adresses IP statiques :                                                                                                    |
|                           | Nom auresse in advision MAC Supprimer                                                                                                    |
|                           | Core2 192.168.1.10 00:18:f3:e0:27:1                                                                                                    |
|                           |                                                                                                    |
|                           | Ajouter                                                                                                    |
|                           |                                                                                                    |
|                           |                                                                                                    |
|                           |                                                                                                    |

#### Attribuer une IP fixe

### Pour rediriger le traffic 2934 à 2937 sur votre PC

| IVEDUX                                                                                                   | Accueil Préf                                                       | érences                                                                      |                                                                                    | ?                                                                   |                                               |                 |
|----------------------------------------------------------------------------------------------------|--------------------------------------------------------------------|------------------------------------------------------------------------------|------------------------------------------------------------------------------------|---------------------------------------------------------------------|-----------------------------------------------|-----------------|
|                                                                                                    |                                                                    | 1                                                                            | Espace administr                                                                   | <mark>ateur (déconnexion</mark> )                                   |                                               |                 |
| Réseaux & Services                                                                                       | Paramètres avant                                                   |                                                                              |                                                                                    |                                                                     |                                               |                 |
| 🗄 Équipement                                                                                             | • DHCP                                                             | PAT DNS • N                                                                  | TP 🔹 UPnP 🔹 Dy                                                                     | ynDNS 🔹 DMZ                                                         |                                               |                 |
| <ul> <li>Acces Internet</li> <li>Administration</li> <li>Sécurité</li> <li>connexion sans fil</li> </ul> | Cette page vous per<br>correspondants à ce<br>Attention: ces ports | met de créer un enserr<br>tte application ainsi qu<br>doivent aussi être ouv | ible de règles pour un<br>e les adresses interne<br>ert sur le pare-feu de         | e application. Vous po<br>t pouvant utiliser cett<br>votre livebox. | ouvez définir les ports ou<br>le application. | u les plages de |
| → Paramètres avancés Services                                                                            | Application /<br>Service                                           | Port source<br>Saisir un port ou une<br>plage de ports (ex.<br>200-200)      | Port de<br>destination<br>Saisir un port ou une<br>plage de ports (ex.<br>200-300) | Protocole                                                           | Nom / Adresse IP                              | Supprimer       |
|                                                                                                    | Falcon                                                             | 2934-2937                                                                    | 2934-2937                                                                          | Tous les deux 💌                                                     | Core2                                         | P               |
| Dutils                                                                                                   |                                                                    |                                                                              |                                                                                    |                                                                     |                                               | ALL .           |
| )utils<br>• Info système                                                                                 |                                                                    |                                                                              |                                                                                    |                                                                     |                                               |                 |
| Outils<br>→ Info système<br>→ Dépannage / Maintenance                                                    | Ajouter                                                            |                                                                              |                                                                                    |                                                                     |                                               |                 |

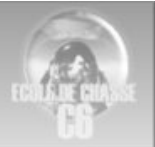

# **Configuration livebox 2 Sagem**

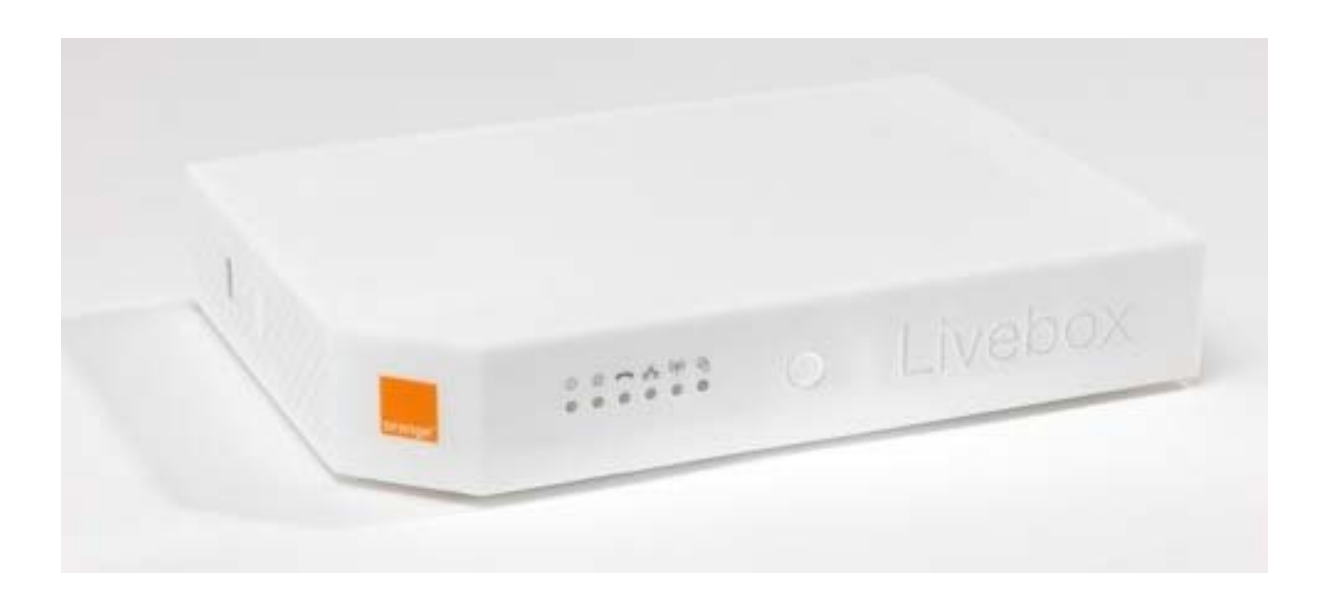

Acces à la Box 192.168.1.1

#### Ouvrir firewall mode personalisé

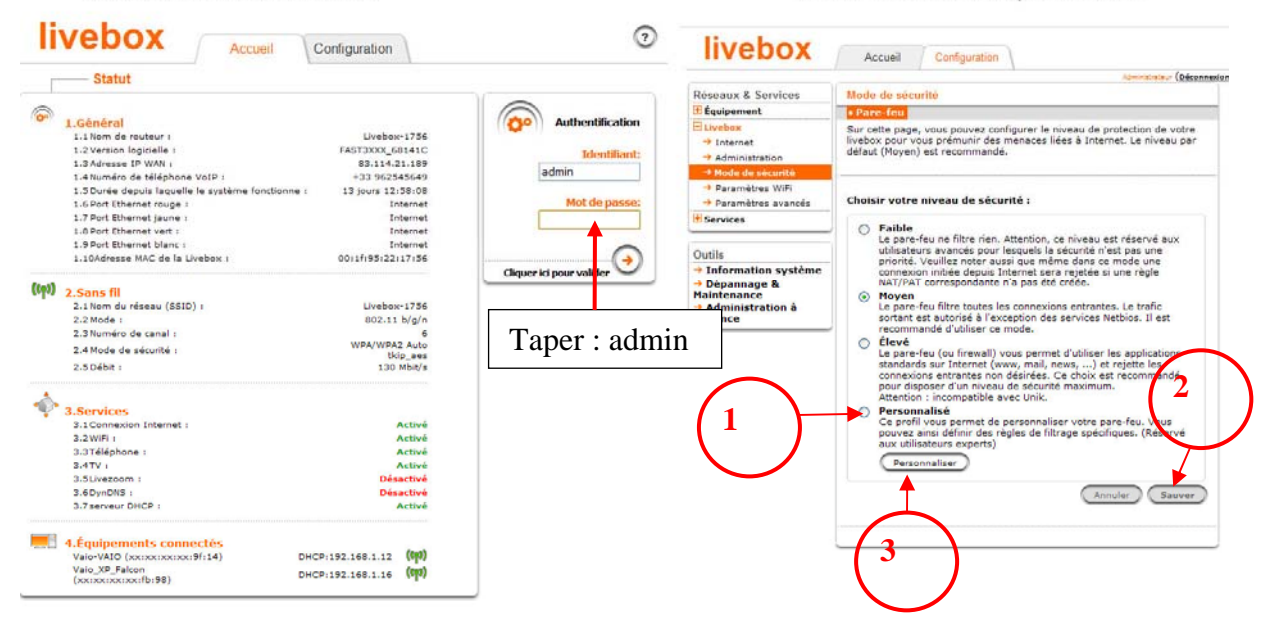

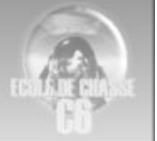

#### livebox 0 ouvrir les ports 2934 à 2937 Accueil Configuration (Décon Réseaux & Services Mode de sécurité • Pare-feu Personnalisation de pare-feu Sur cette page vous pouvez ajouter des règles personnalisées de pare-feu. Pour les utilisateurs novices, il est recommandé d'utiliser l'un des niveaux de sécurité prédéfinis sur la page précédente. Une mauvaise configuration de pare-feu peut vous empêcher d'accéder à Internet. → Internet Administration → Paramètres WiFi Paramètres avancés Répondre au Ping • Services Réinitialiser les règles du pare-feu (retour au règles définies dans le niveau élevé). Outils Règles personnalisées → Information système → Dépannage & Maintenance → Administration à distance Port source Saisir un numéro ou une plage de port (ex: 200-300) 1024-6553: Adresse de l'IP destination Port destination Salsir un numéro ou une plage de port (ex: 200-300) Protocole Action Ordre Activer Supprimer Application / Service Adresse de l'IP source Adresse du masque IP Adresse du masque IP TCP 🗸 80 HTTP + 1 **V** f Accept 💙 TCP V **V** 1024-6553 443 + + HTTPS Accept 💙 FTP > > TCP 🗸 1024-6553 21 Accept 😽 4.4 £ + + FTP-Data TCP V 1024-6553 20 Accept 💌 £ **V** Tou: 🗸 1024-6553 53 + + DNS Accept 🗸 TCP 🕑 Telnet v 1024-6553 23 Accept 👻 + + **v** £ + + SSH Y TCP V 1024-6553 22 Accept 💌 £ **V** IMAP TCP 1024-6553 143 + + Accept 💌 IMAPS ٧ TCP 🗠 1024-6553 003 Accept 🗸 + + ✓ -+ + POP3 v TCP V 1024-6553 110 Accept 💙 £ **V** POP3S TCP V 1024-6553 995 4.4 Accept 😽 TCP 😒 SMTP \* 1024-6553 25 Accept 💌 + + ✓ • SMTP-Auth + + TCP 🗸 1024-6553 587 Accept 💌 f **?** NNTP TCP 1024-6553 119 Accept 👻 + 1 UDP 🗸 ✓ NTP 1024-6553 123 Accept 👻 4.4 v £ + + Ping ~ Tou: 🗹 Accept 💌 1 UNI UDP 🗸 2934-2937 2 2934-2937 Accept 🗸 + + **V** -1 -> Ajouter Annuler Sauver 3

#### Pour attribuer une IP fixe a votre PC Retrouver le nom de votre PC

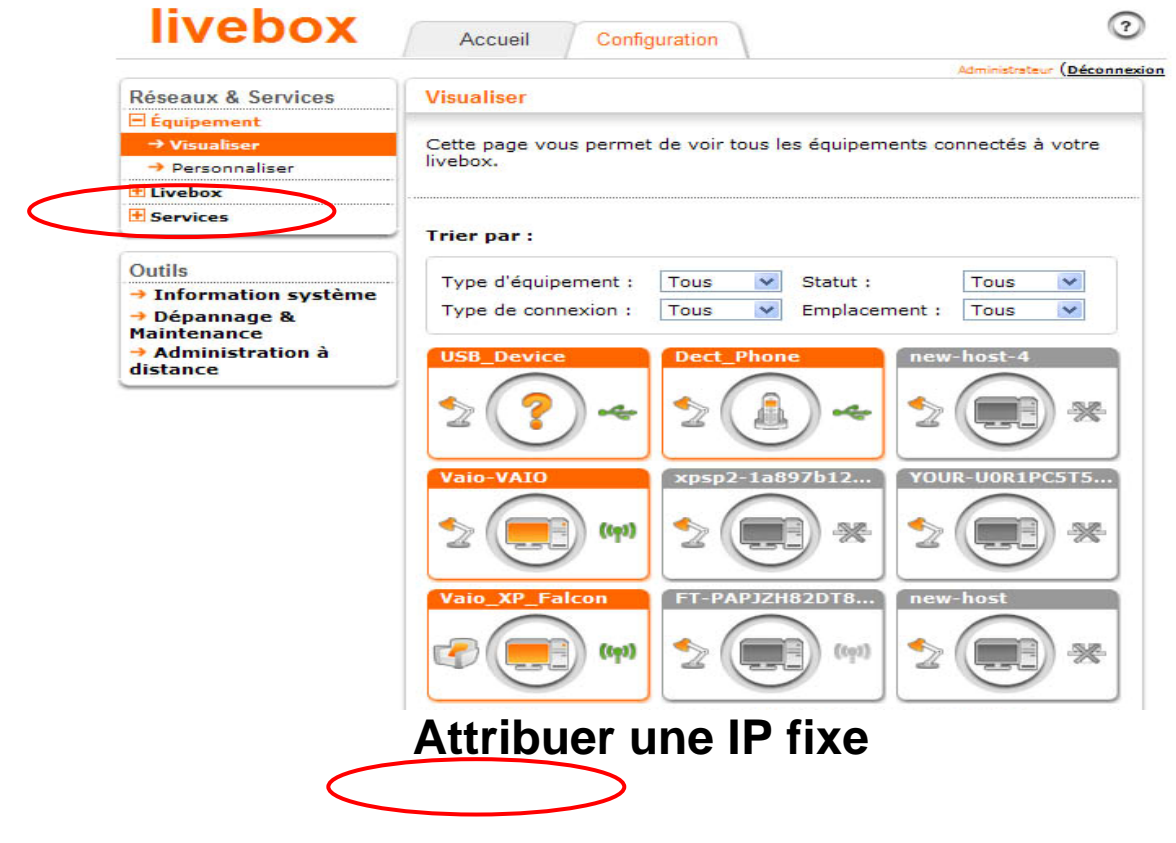

| livebox                                                                              | Accueil Configuration 🧿                                                                                                    |
|--------------------------------------------------------------------------------------|----------------------------------------------------------------------------------------------------|
|                                                                                      | Administrateur (Déconnexion                                                                                                    |
| Réseaux & Services                                                                   | Paramètres avancés                                                                                                    |
| 🗄 Équipement                                                                         | • DHCP • NAT/PAT • DNS • NTP • UPnP • DynDNS • DMZ • Routage                                                                                                    |
| <ul> <li>→ Internet</li> <li>→ Administration</li> <li>→ Mode de sécurité</li> </ul> | Cette page vous permet de configurer le serveur DHCP de la livebox afin que vos PCs et<br>autres équipements obtiennent automatiquement une adresse IP dès qu'ils se<br>connectent. |
| <ul> <li>→ Paramètres WiEi</li> <li>→ Paramètres avancés</li> </ul>                  | Configuration DHCP :                                                                                                    |
| + Services                                                                           | Activer le serveur DHCP                                                                                                    |
| Outils                                                                               | Adresse IP du LAN : 192.168.1.1                                                                                                    |
| <ul> <li>Information système</li> <li>Dépannage &amp;</li> </ul>                     | Masque de sous-réseau du LAN : 255.255.255.0                                                                                                    |
| Maintenance<br>→ Administration à                                                    | Adresse IP de début : 192.168.1.10                                                                                                    |
| distance                                                                             | Adresse IP de fin : 192.168.1.50                                                                                                    |
|                                                                                      | Adresse IP statique :                                                                                                    |
|                                                                                      | Nom Adresse IP Adresse MAC Supprimer                                                                                                    |
|                                                                                      | Vaio_XP_Falcon 💌 192.168.1.16 00:23:14:03:fb:98                                                                                                    |
| (1)                                                                                  | Ajouter 2                                                                                                    |
|                                                                                      |                                                                                                    |

### Pour rediriger le trafic 2934 à 2935 sur votre PC

| Réseaux & Services                                                  | Paramètres avance                                                                          | és                                                                                                    |                                                                                             |                                                                                |           |                  |          |           |
|---------------------------------------------------------------------|--------------------------------------------------------------------------------------------|----------------------------------------------------------------------------------------------------|---------------------------------------------------------------------------------------------|--------------------------------------------------------------------------------|-----------|------------------|----------|-----------|
| 🗄 Équipement                                                        | • DHCP • NAT/) AT                                                                          | • D                                                                                                    | NS . NTP . U                                                                                | PnP • DynDNS                                                                   | DMZ • Rou | tage             |          |           |
| Livebox Internet Administration Mode de sécurité Parametres Wifi    | Cette page vous per<br>initiée depuis Interne<br>lequel cette commun<br>Avertissement : At | Cette page vous permet de créer des règles de NAT/PAT. Ces règles sont nécessaires pour autoriser une communic<br>initiée depuis Internet à atteindre un équipement spécifique de votre réseau. Vous pouvez aussi définir le(s) port(s)<br>lequel cette communication sera acheminée.<br>Avertissement : Assurez-vous de ne pas avoir filtré ces ports dans le pare-feu. |                                                                                             |                                                                                |           |                  |          |           |
| → Paramètres avano is<br>Sonicor<br>Outils<br>→ Information système | Application<br>/ Service<br>2                                                              |                                                                                                    | Port<br>externe<br>Saisir un numéro<br>de port unique ou<br>une plage de<br>ports (ex: 200- | Port<br>interne<br>Numéro de port<br>unique<br>(automatique<br>pour une plage) | Protocole | Équipement       |          | Supprimer |
| → Dépannage &                                                       | OF                                                                                         | -                                                                                                    | 2934                                                                                        | 2934                                                                           | UDP 💌     | Vaio_XP_Falcon 💌 |          | P         |
| Maintenance<br>→ Administration à                                   | OF1                                                                                        | -                                                                                                    | 2935                                                                                        | 2935                                                                           | UDP 💌     | Vaio_XP_Falcon   | ~        | P         |
| distance                                                            | OF2                                                                                        | -                                                                                                    | 2936                                                                                        | 2936                                                                           | UDP 💌     | Vaio_XP_Falcon 💌 | ~        | ()        |
|                                                                     | OF3                                                                                        | -                                                                                                    | 2937                                                                                        | 2937                                                                           | UDP 🔽     | Vaio_XP_Falcon 💟 | <b>V</b> | 1 C       |
|                                                                     | MFD_Ext                                                                                    | -                                                                                                    | 62121                                                                                       | 62121                                                                          | UDP 💌     | Vaio_XP_Falcon 💌 | <b>v</b> | C         |
|                                                                     | Ajouter une no                                                                             | ouve                                                                                                    | lle règle                                                                                   |                                                                                |           |                  | Annuler  | Sauver    |

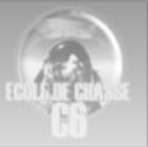

# **Configuration bbox**

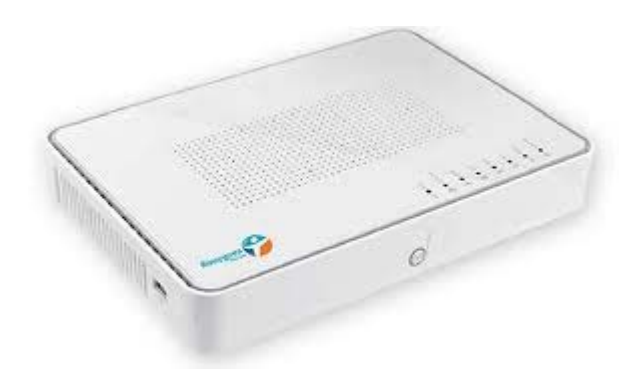

#### Accès à la bbox : 192.168.1.254

#### Etape 1 : Cliquer sur configuration du routeur

| Bouygues                                                                                                    | Bbox                                                                                                    |                                                                                                    |
|----------------------------------------------------------------------------------------------------|----------------------------------------------------------------------------------------------------|----------------------------------------------------------------------------------------------------|
| PRÉFÉRENCES GÉNERALES            État des connexions             Jeux et Applications             Schéma de mon réseau             Configuration Avancét             Configuration du routeur             Configuration WiFi             Périphériques connectés             Nodification du mot de passe             Prise en main à distance             Réinitialisation Bbox | État des connexions<br>Services Ligne ADSL Bbox<br>Cette page résume les informations principales con<br>téléphonie et de TV, si vous y avez souscrit.<br>INTERNET<br>Morese IP: 89.82.163.220<br>Débit Upload : 821 Kbps<br>Débit Download : 8.40 Mbps | cernant votre connexion internet et votre réseau WiFi ainsi que vos services de<br>WIFI<br>CActivé<br>Nom du réseau: Bbox-E12C3A<br>Type de cryptage: WPA/WPA2<br>DÉSACTIVER LE WIFI |
|                                                                                                    | TÉLÉPHONIE                                                                                                    | TV                                                                                                    |
|                                                                                                    | <ul> <li>Tel 1 : Enregistré, Disponible</li> <li>Tel 2 : Non enregistré</li> </ul>                                                                                                    | C Déconnectée                                                                                                    |

Etape 2 : Saisissez vos identifiants de connexion

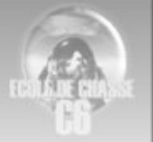

#### A l'origine : Nom d'utilisateur : admin Mot de passe : admin

| ouygues                                                                                                    | Bbox                                                                                                    |
|----------------------------------------------------------------------------------------------------|----------------------------------------------------------------------------------------------------|
| PRÉFÉRENCES GÉNERALES                                                                                                    | Configuration du routeur Pare-Feu DynDNS DHCP NAT/PAT DMZ UPnP                                                                                                    |
| CONFIGURATION AVANCÉE<br>Configuration du routeur<br>Configuration WiFi<br>Périphériques connectés<br>Modification du mot de passe<br>Prise en main à distance<br>Réinitialisation Bbox | Le pare-feu permet d'autoriser ou d'interdire l'accès de vos équipements du foyer à certains sites Internet, l'usage de certains<br>protocoles ou l'entrée de flux non désirés venant d'internet. Vous disposez de trois niveaux de pare-feu :<br>- Le pare-feu désactivé laisse entrer et sortir tous les flux,<br>- Le pare-feu standard, activé par défaut, n'offre pas de restrictions sur les flux sortants de votre foyer mais applique les règles de<br>NAT/PAT que vous avez d'éfnies sur les flux entrants<br>- Le pare-feu personnalisé vous permet de définir vos propres règles à applique sur vos flux entrants et sortants.<br>Vous pouvez aussi activer ou désactiver la protection contre l'envoi de spams. Cette fonctionnalité vous protège contre l'utilisation<br>frauduleuse de votre ordinateur pour l'envoi d'e-mails non sollicités. Elle est activée par défaut. Il peut être nécessaire de la désactiver,<br>notamment dans le cas où vous utilisez un serveur SMTP installé dans votre réseau local. |
|                                                                                                    | Le pare-feu est activé en mode standard<br>Pour accéder à la configuration de ce service, vous devez préalablement vous authentifier à l'aide d'un utilisateur et<br>d'un mot de passe. Par défaut, les identifiants fournis par votre opérateur sont : nom d'utilisateur = admin, mot de<br>passe = admin. Dès votre première connexion, nous vous conseillons de modifier votre mot de passe en allant sur<br>le menu "Modification du mot de passe".                                                                                                    |
|                                                                                                    | Nom d'utilisateur admin Mot de passe OK                                                                                                    |

### Etape 3 : Cliquer sur l'onglet NAT/PAT

| <ul> <li>Préférences Génerales</li> <li>État des connexions</li> <li>Jeux et Applications</li> <li>Schéma de mon réseau</li> </ul>                                                        | Pare-Feu DynDNS DHCP NAT/PAT DMZ UPnP                                                                                                    |
|----------------------------------------------------------------------------------------------------|----------------------------------------------------------------------------------------------------|
| CONFIGURATION AVANCÉE S<br>Configuration du routeur<br>Configuration W/Fi<br>Périphériques connectés<br>Modification du mot de passe<br>Prise en main à distance<br>Réinitialisation Bbox | Le pare-feu permet d'autoriser ou d'interdire l'accès de vos équipements du foyer à certains sites Internet, l'usage de certains<br>protocoles ou l'entrée de flux non désirés venant d'internet. Vous disposez de trois niveaux de pare-feu :<br>- Le pare-feu désactivé laisse entrer et sortir tous les flux,<br>- Le pare-feu standard, activé par défaut, n'offre pas de restrictions sur les flux sortants de votre foyer mais applique les règles de NAT/PAT que vous avez définies sur les flux entrants<br>- Le pare-feu personnalisé vous permet de définir vos propres règles à appliquer sur vos flux entrants et sortants.<br>Vous pouvez aussi activer ou désactiver la protection contre l'envoi de spams. Cette fonctionnalité vous protège contre l'utilisation<br>frauduleuse de votre ordinateur pour l'envoi d'e-mails non sollicités. Elle est activée par défaut. Il peut être nécessaire de la désactiver<br>notamment dans le cas où vous utilisez un serveur SMTP installé dans votre réseau local. |
|                                                                                                    | Le pare-feu est activé en mode standard                                                                                                    |
|                                                                                                    | I  Activer la protection contre l'envoi de spams (blocage des flux SMTP sortants via le port 25,<br>sauf pour les flux SMTP Bouygues Telecom)                                                                                                    |
|                                                                                                    | Sélectionnez le mode de pare-feu :                                                                                                    |
|                                                                                                    | Aucune sécurité (non recommandé)      Sécurité standard(recommandé)                                                                                                    |
|                                                                                                    |                                                                                                    |

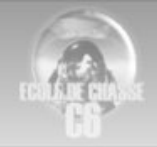

|                                                                                                    | ÉSÉRSINGER BÉMERNISC                                                                                                    |                                                                                                    |                                                                                                    |                                                                                                    |                                                                                                    |                                                                                                    |                                                                                                    |                                                                   |                                                                            |  |  |  |
|----------------------------------------------------------------------------------------------------|----------------------------------------------------------------------------------------------------|----------------------------------------------------------------------------------------------------|----------------------------------------------------------------------------------------------------|----------------------------------------------------------------------------------------------------|----------------------------------------------------------------------------------------------------|----------------------------------------------------------------------------------------------------|----------------------------------------------------------------------------------------------------|-------------------------------------------------------------------|----------------------------------------------------------------------------|--|--|--|
|                                                                                                    | CIERCINCES GENERALES                                                                                                    |                                                                                                    |                                                                                                    |                                                                                                    |                                                                                                    |                                                                                                    |                                                                                                    |                                                                   |                                                                            |  |  |  |
| And a dent midde       Image: midde       Market & Market & M                                                                                                    | État des connexions C                                                                                                    | Configuration du routeur                                                                                                    |                                                                                                    |                                                                                                    |                                                                                                    |                                                                                                    |                                                                                                    |                                                                   |                                                                            |  |  |  |
| Pre-reference of the stand of the stand                                                                                                    | Jeux et Applications<br>Schéma de mon réseau                                                                                                    |                                                                                                    |                                                                                                    |                                                                                                    |                                                                                                    |                                                                                                    |                                                                                                    |                                                                   |                                                                            |  |  |  |
| Contraction of contractions of the basebalts of applycature derivation of addresses of a port to standard contral park to expectations.       In the second of the second of                                                                                                    |                                                                                                    | Pare-Feu DynDNS DHC                                                                                                    | P NA                                                                                                    | Г/РАТ                                                                                                    | DMZ                                                                                                    | UPnP                                                                                                    |                                                                                                    |                                                                   |                                                                            |  |  |  |
| Configuration of content<br>configuration of a content<br>configuration of a content<br>content content<br>configuration of a content<br>content content<br>content<br>content<br>content content<br>content<br>content content<br>cont | NFIGURATION AVANCÉE                                                                                                    |                                                                                                    | eneihilté d'ann                                                                                                    | liques des r                                                                                                    | àolan de r                                                                                                    | ndiraction d'adresses                                                                                                    | at da nanta war                                                                                                    | re aastalina équipare                                             | anti                                                                       |  |  |  |
| Configuration Wiris       Interview of the passe in the passe in the                                                                                                    | Configuration du routeur                                                                                                    | votre foyer. Cela peut s'avérer néce                                                                                                    | ssaire pour l'ut                                                                                                    | ilisation de                                                                                                    | certains je                                                                                                    | eux ou applications.                                                                                                    | et de ports ver                                                                                                    | s certains equiper                                                | ients                                                                      |  |  |  |
| Interesting additional or do equases<br>Brach mark distance       Une or plusieurs régles de NATIFAT sont definie       Image: Brach market in the serie in the serie                                                                                                    | Configuration WiFi<br>Périnhériques connectés                                                                                                    |                                                                                                    |                                                                                                    |                                                                                                    |                                                                                                    |                                                                                                    |                                                                                                    |                                                                   |                                                                            |  |  |  |
| The main & distance         Betrainstantion Boo:         With a stance boo:         With a stance boo: <t< td=""><td>Modification du mot de passe</td><td>Une ou plusieurs règles de NAT</td><td>/PAT sont d</td><td>éfinies</td><td></td><td></td><td></td><td></td><td></td></t<>                                                                                                    | Modification du mot de passe                                                                                                    | Une ou plusieurs règles de NAT                                                                                                    | /PAT sont d                                                                                                    | éfinies                                                                                                    |                                                                                                    |                                                                                                    |                                                                                                    |                                                                   |                                                                            |  |  |  |
| Image: Second Second                                                                                                    | Prise en main à distance                                                                                                    |                                                                                                    |                                                                                                    | Port /                                                                                                    | Dection                                                                                                    | @ IP de destinatio                                                                                                    | n Dent(a) da                                                                                                    | Toujours                                                          |                                                                            |  |  |  |
| origination         refer to the probabilit of probabilit of                                                                                                    | Reinitialisation Bbox                                                                                                    | Nom de la règle                                                                                                    | Protocole                                                                                                    | Plage de<br>ports                                                                                                    | source                                                                                                    | ou nom de<br>l'ordinateur                                                                                                    | destination                                                                                                    | n règle à cet                                                     | e                                                                          |  |  |  |
| Image: state of the state of the state                                                                                                    |                                                                                                    |                                                                                                    | TCP                                                                                                    | Port                                                                                                    | -                                                                                                    |                                                                                                    | 34 <del></del>                                                                                                    | ordinateur                                                        | -                                                                          |  |  |  |
| Image: state in the state in the state                                                                                                    |                                                                                                    |                                                                                                    |                                                                                                    |                                                                                                    | De 2934                                                                                                    | · · · · · · · · · · · · · · · · · · ·                                                                                                    | De 2934 à                                                                                                    |                                                                   | -                                                                          |  |  |  |
| Falson 4       UDP       Page       #22837       122.186.11 Yohouse       2000         It am Speak TCP       Team Speak TCP       Team State TCP       Team State TCP       Team State TCP       Team State TCP       Team State TCP       Team State TCP       Team State TCP       Team State TCP       Team State TCP       Team State TCP                                                                                                    |                                                                                                    | Falcon 4                                                                                                    | UDP                                                                                                    | Plage                                                                                                    | à 2935                                                                                                    | 192.168.1.1 Yohous                                                                                                    | e 2935                                                                                                    |                                                                   | _                                                                          |  |  |  |
| L2       UDP       Pert       21001       12 498.11 Yohouse       21000       11 Yohouse       21000       11 Yohouse       11 Yohouse                                                                                                    |                                                                                                    | Falcon 4                                                                                                    | UDP                                                                                                    | Plage                                                                                                    | à 2936                                                                                                    | 192.168.1.1 Yohous                                                                                                    | e 2936 a<br>2937                                                                                                    |                                                                   | 1                                                                          |  |  |  |
| Team Speak       UDP       Port       1977       192183.11 Yohouse       19234         Terrado       UDP       Port       5824       192183.11 Yohouse       19234         Hamachi       UDP       Port       5824       192183.11 Yohouse       59321       1         Hamachi       UDP       Port       58227       1       0       1       1       1       1       1       1       1       1       1       1       1       1       1       1       1       1       1       1       1       1       1       1       1       1       1       1       1       1       1       1       1       1       1       1       1       1       1       1       1       1       1       1       1       1       1       1       1       1       1       1       1       1       1       1       1       1       1       1       1       1       1       1       1       1       1       1       1       1       1       1       1       1       1       1       1       1       1       1       1       1       1       1       1       1<                                                                                                    |                                                                                                    | IL 2                                                                                                    | UDP                                                                                                    | Port                                                                                                    | 21000                                                                                                    | 192.168.1.1 Yohous                                                                                                    | e 21000                                                                                                    |                                                                   |                                                                            |  |  |  |
| Items speak (UP       ICP       Port       14324       1434       1454         Image: International international internatinternational international international in                                                                                                    |                                                                                                    | Team Speak                                                                                                    | UDP                                                                                                    | Port                                                                                                    | 8767                                                                                                    | 192.168.1.1 Yohous                                                                                                    | e 8767                                                                                                    |                                                                   | _                                                                          |  |  |  |
| Image: International control of the control of the contre control of the control of the control of the control                                                                                                    |                                                                                                    | Teredo                                                                                                    | TCP                                                                                                    | Port                                                                                                    | 14534                                                                                                    | 192.168.1.1 Yohous                                                                                                    | e 14534                                                                                                    |                                                                   | -                                                                          |  |  |  |
| Hamachi       UDP       Port       53991       Image: Sage 1       Image: Sage 1                                                                                                    |                                                                                                    | Hamachi                                                                                                    | UDP                                                                                                    | Port                                                                                                    | 58327                                                                                                    | 192.168.1.1 Yohous                                                                                                    | e 58327                                                                                                    |                                                                   | -                                                                          |  |  |  |
| Hamachi       UDP       Port       62309       192.188.1.1 Yahouse       62209       1         ANNULER LES WODIFICATIONS       Excession       Excession <td< td=""><td></td><td>Hamachi</td><td>UDP</td><td>Port</td><td>53991</td><td>192.168.1.1 Yohous</td><td>e 53991</td><td></td><td>-</td></td<>                                                                                                    |                                                                                                    | Hamachi                                                                                                    | UDP                                                                                                    | Port                                                                                                    | 53991                                                                                                    | 192.168.1.1 Yohous                                                                                                    | e 53991                                                                                                    |                                                                   | -                                                                          |  |  |  |
| the service NATIFAT was office la possibilité d'applique des règles de redirection d'adresses et de ports vers certains équipements de vivre happlications d'arrot especialité d'applique des règles de redirection d'adresses et de ports vers certains équipements de vivre fragers connectifis distaines du arrot especialité d'applique des règles de redirection d'adresses et de ports vers certains équipements de vivre fragers connectifis distaines du arrot especialité d'applique des règles de redirection d'adresses et de ports vers certains équipements de vivre fragers connectifis distaines du arrot especialité d'applique des règles de redirection d'adresses et de ports vers certains équipements de vivre fragers connectifis distaines du arrot especialité d'applique des règles de redirection d'adresses et de ports vers certains équipements de vivre fragers connectifis distaines du arrot especialité d'applique des règles de redirection d'adresses et de ports vers certains équipements de vivre fragers connectifies de la règle de NATIFAT sont définies    Nom de la règle de NATIFAT sont définies    Nom de la règle de NATIFAT sont définies    Nom de la règle de Canother Bittorent Client)                                                                                                    |                                                                                                    | Hamachi                                                                                                    | UDP                                                                                                    | Port                                                                                                    | 62309                                                                                                    | 192.168.1.1 Yohous                                                                                                    | e 62309                                                                                                    |                                                                   |                                                                            |  |  |  |
| Effast des connexions            État des connexions             État des connexions             Schéma de mon réseau             Marcusariant Avancée             Configuration du routeur             Configuration WFii             Périphériques connectés             Modification du mot de passe             Prise en main à distance             Prise en main à distance             Reinitialisation Bbox             Modification du mot de passe             Prise en main à distance             Reinitialisation Bbox                Mom de la règle               Prote vice           Port vice             Réplace           Port vice             Reinitialisation Bbox                  Reinitialisation Bbox                  Reinitialisation Bbox                Nom de la règle           Port vice             Page de Empires           Port vice             Age of Empires                                                                                                    |                                                                                                    |                                                                                                    |                                                                                                    |                                                                                                    |                                                                                                    |                                                                                                    |                                                                                                    |                                                                   |                                                                            |  |  |  |
| Jeux et Applications<br>Schema de mon réseau       Pare-Feu       DynDNS       DHCP       NATIPAT       DMZ       UPnP         Viriouxarioni Avancée       Image: Configuration du routeur<br>Configuration du routeur<br>Configuration WFi       Image: Configuration du routeur<br>Configuration WFi       Image: Configuration du routeur<br>Configuration Bbox       Le service NATIPAT vous offre la possibilité d'appliquer des règles de redirection d'adresses et de ports vers certains équipements de<br>votre foyer. Cela peut s'avérer nécessaire pour fullisation de certains jeux ou applications.         Une ou plusieurs règles de NATI/PAT sont définies       Une ou plusieurs règles de NATI/PAT sont définies         Nom de la règle       Protocole       Page de<br>ports       Port (s) de destination<br>ou nom de<br>ports       Port(s) de destination<br>ordinateur       Toujours<br>attribuer cette<br>règle à cet<br>ordinateur         Satisir un nom de règle       Image: De 2334 bille       Image: De 2334 bille       Ima                                                                                                    |                                                                                                    |                                                                                                    |                                                                                                    |                                                                                                    |                                                                                                    |                                                                                                    |                                                                                                    |                                                                   |                                                                            |  |  |  |
| Schéma de mon réseau       Pare-Feu       DynDNS       DHCP       NATIPAT       DMZ       UPnP         VISIONATION ANNÉÉ                                                                                                    | ÉFÉRENCES GÉNERALES                                                                                                    | opfiguration du rou                                                                                                    | itour                                                                                                    |                                                                                                    |                                                                                                    |                                                                                                    |                                                                                                    |                                                                   |                                                                            |  |  |  |
| Normalization du routeur<br>Configuration du routeur<br>Configuration du moi de passe<br>Prise en main à distance<br>Réinitialisation Bbox       Le service NATIPAT vous offre la possibilité d'appliquer des règles de redirection d'adresses et de ports vers certains équipements de<br>votre foyer. Cela peut s'avérer nécessaire pour lutilisation de certains jeux ou applications.         Modification du moi de passe<br>Prise en main à distance<br>Réinitialisation Bbox       Nom de la règle       Port /<br>Protocole       Port /<br>Plage de<br>ports       Port(s)       @ IP de destination<br>destination       Toujours<br>attribuer certe<br>règle à cet<br>ordinateur         Saisier un nom de règle<br>ABC (Another Bittorent Client)<br>Age of Empires<br>Age of Mythology<br>AIM Talk<br>Aliens vs. Predator<br>America s Army<br>Azureus<br>Bay VPN<br>BearShare<br>Bit forrent<br>Black and White<br>Call of Duty<br>Call of Duty<br>Call of Duty<br>Call of Duty       De rest<br>Call of Duty<br>Call of Duty       Port attribuer certe<br>Plage de 2334<br>192.168.1.1 Yohouse       De 2936 à<br>2935<br>192.168.1.1 Yohouse       De 2936 à<br>2937<br>2000       De 2936 à<br>2937<br>2000       De 29                                                                                                    | ÉFÉRENCES GÉNERALES<br>État des connexions<br>Jeux et Applications                                                                                                    | onfiguration du rou                                                                                                    | ıteur                                                                                                    |                                                                                                    |                                                                                                    |                                                                                                    |                                                                                                    |                                                                   |                                                                            |  |  |  |
| Normalization Avancéé       Le service INAT/PAT vous offre la possibilité d'appliquer des règles de redirection d'adresses et de ports vers certains équipements de votre foyer. Cela peut s'avérer nécessaire pour futilisation de certains jeux ou applications.         Vertuition WFI       Périphériques connectés         Modification du mot de passe       Prise en main à distance       Nom de la règle       Port / Protocole       Port / Plage de ports       Our mode       Toujours         Nom de la règle       Protocole       Port / Plage de 2934       192.168.1.1 Yohouse       2935       0       0         Saisifi un nom de règle       ABC (Another Bittorent Client)       Age of Mythology       Allerns vs. Predator       2936       0       0       0       0       0       0       0       0       0       0       0       0       0       0       0       0       0       0       0       0       0       0       0       0       0       0       0       0       0       0       0       0       0       0       0       0       0       0       0       0       0       0       0       0       0       0       0       0       0       0       0       0       0       0       0       0       0       0       0 <t< td=""><td>État des connexions<br/>Jeux et Applications<br/>Schéma de mon réseau</td><td>onfiguration du rou<br/>Pare-Feu DynDNS DHCP</td><td></td><td>PAT</td><td>DMZ</td><td>UPnP</td><td></td><td></td><td></td></t<>                                                                                                    | État des connexions<br>Jeux et Applications<br>Schéma de mon réseau                                                                                                    | onfiguration du rou<br>Pare-Feu DynDNS DHCP                                                                                                    |                                                                                                    | PAT                                                                                                    | DMZ                                                                                                    | UPnP                                                                                                    |                                                                                                    |                                                                   |                                                                            |  |  |  |
| Configuration du routeur<br>Configuration WFi<br>Périphériques connectés<br>Modification du mot de passe<br>Prise en main à distance<br>Réinitialisation Bbox       votre foyer. Cela peut s'avérer nécessaire pour futilisation de certains jeux ou applications.         Nom de la règle       Protocole       Plage de<br>ports       Port(s)       @ IP de destination<br>ou nom de<br>l'ordinateur       Toujours<br>attribuer cette<br>règle à cet         Nom de la règle       Protocole       Plage de<br>ports       Port(s)       @ IP de destination<br>ou nom de<br>l'ordinateur       Toujours<br>attribuer cette<br>règle à cet         Saisir un nom de règle       Port v       v       Image à 2934<br>2935       Image à 2934<br>2937       Image à 2934<br>2937       Image à 2934<br>2937       Image à 2936<br>2937       Image à 2936<br>2937       Image à 2936<br>2937       Image à 2936<br>2937       Image à 2936<br>2937       Image à 2937       Image à 29                                                                                                    | FÉRENCES GÉNERALES<br>État des connexions<br>Jeux et Applications<br>Schéma de mon réseau                                                                                                    | onfiguration du rou<br>Pare-Feu DynDNS DHCP                                                                                                    |                                                                                                    | PAT                                                                                                    | DMZ                                                                                                    | UPnP                                                                                                    |                                                                                                    |                                                                   |                                                                            |  |  |  |
| Deringerund versioner       Pringerund versioner       Image: Comparison of the system of the system of the                                                                                                    | FÉRENCES GÉNERALES<br>État des connexions<br>Jeux et Applications<br>Schéma de mon réseau                                                                                                    | Onfiguration du rou<br>Pare-Feu DynDNS DHCP<br>Le service NATIPAT vous offre la pos                                                                                                    | Jteur<br>NAT/F                                                                                                    | PAT ver des règ                                                                                                    | DMZ<br>les de red                                                                                                    | UPnP<br>irection d'adresses et c                                                                                                    | le ports vers c                                                                                                    | ertains équipements                                               | s de                                                                       |  |  |  |
| Modification du mot de passe<br>Prise en main à distance<br>Réinitialisation Bbox       Une ou plusieurs règles de NAT/PAT sont définies         Nom de la règle       Protocole       Port /<br>Plage de<br>ports       Port /<br>Source       Port (s) de<br>l'ordinateur       Toujours<br>destination         Saisir un nom de règle       Port /<br>Plage       Port /<br>2935       Port /<br>2935       De 2934<br>2935       De 2934<br>2935       De 2934<br>2935       De 2934<br>2935       De 2936<br>2937       De 2936<br>2937                                                                                                    | FÉRENCES GÉNERALES<br>État des connexions<br>Jeux et Applications<br>Schéma de mon réseau                                                                                                    | Onfiguration du rou<br>Pare-Feu DynDNS DHCP<br>Le service NAT/PAT vous offre la pos<br>votre foyer. Cela peut s'avérer nécess                                                                                                    | sibilité d'appliqi<br>aire pour l'utilis                                                                                                    | PAT<br>uer des règ<br>ation de ce                                                                                                    | DMZ<br>les de red<br>rtains jeux                                                                                                    | UPnP<br>irection d'adresses et c<br>ou applications.                                                                                                    | le ports vers c                                                                                                    | ertains équipements                                               | s de                                                                       |  |  |  |
| Prise eff main a distance       Nom de la règle       Port /<br>Protocole       Port /<br>Pigage de<br>ports       Port (s)<br>source       Port(s) de<br>l'ordinateur       Toujours<br>destination                   TCP               Port (s) de<br>ports              Port(s) de<br>l'ordinateur              Port(s) de<br>destination              Port(s) de<br>destination              Port(s) de<br>destination              Port(s) de<br>destinateur              Port(s) de<br>destinateur              De<br>destinateur              De 2934 à<br>de 2935              De 2936 à<br>de 2937 à<br>de 21000              De<br>de 2936 à<br>de 2937 à<br>de 21000              De<br>de 2000              Port              Port              Port <td< td=""><td>FÉRENCES GÉNERALES<br/>État des connexions<br/>Jeux et Applications<br/>Schéma de mon réseau</td><td>DINFIGURATION DU FOL<br/>Pare-Feu DynDNS DHCP<br/>Le service NAT/PAT vous offre la pos<br/>votre foyer. Cela peut s'avérer nécess</td><td>Jteur<br/>NAT/F<br/>sibilité d'appliqu<br/>aire pour l'utilis</td><td>PAT ver des règ</td><td>DMZ<br/>les de red<br/>rtains jeux</td><td>UPnP<br/>irection d'adresses et co<br/>ou applications.</td><td>le ports vers ci</td><td>ertains équipements</td><td>s de</td></td<>                                                                                                    | FÉRENCES GÉNERALES<br>État des connexions<br>Jeux et Applications<br>Schéma de mon réseau                                                                                                    | DINFIGURATION DU FOL<br>Pare-Feu DynDNS DHCP<br>Le service NAT/PAT vous offre la pos<br>votre foyer. Cela peut s'avérer nécess                                                                                                    | Jteur<br>NAT/F<br>sibilité d'appliqu<br>aire pour l'utilis                                                                                                    | PAT ver des règ                                                                                                    | DMZ<br>les de red<br>rtains jeux                                                                                                    | UPnP<br>irection d'adresses et co<br>ou applications.                                                                                                    | le ports vers ci                                                                                                    | ertains équipements                                               | s de                                                                       |  |  |  |
| TCP       Port       Induited       ordinateur         Salisir un nom de règle       Page       De 2934       2935       102 168.1.1 Yohouse       De 2934 à       2935         ABC (Another Bittorent Client)       Age of Empires       Page       De 2937       192.168.1.1 Yohouse       De 2936 à       2937       2937       2937       2937       2937       2937       2937       2937       2937       2937       2937       2937       2937       2937       2937       2937       2937       2937       2937       2937       2937       2937       2937       2937       2937       2937       2937       2937       2937       2937       2937       2937       2937       2937       2937       2937       2937       2937       2937       2937       2937       2937       2937       2937       2937       2937       2937       2937       2937       2937       2937       2937       2937       2937       2937       2937       2937       2937       2937       2937       2937       2937       2937       2937       2937       2937       2937       2937       2937       2937       2937       2937       2937       2937       2937       214514       21451                                                                                                    | FÉRENCES GÉNERALES<br>État des connexions<br>Jeux et Applications<br>Schéma de mon réseau<br>FIGURATION AVANCÉE<br>Configuration du routeur<br>Configuration WIFI<br>Périphériques connectés<br>Modification du mot de passe                                                                                                | DINFIGURATION DU POU<br>Pare-Feu DynDNS DHCP<br>Le service NAT/PAT vous offre la pos<br>votre foyer. Cela peut s'avérer nécess<br>Une ou plusieurs règles de NAT/F                                                                                                    | sibilité d'applique<br>saire pour l'utilis                                                                                                    | PAT ver des règ<br>ation de ce                                                                                                    | DMZ<br>les de red<br>rtains jeux                                                                                                    | UPnP<br>irection d'adresses et c<br>ou applications.                                                                                                    | le ports vers ci                                                                                                    | ertains équipements                                               | s de                                                                       |  |  |  |
| Saisir un nom de règle       Page       De 2934<br>à 2935       192.168.1.1 Yohouse       De 2936 à<br>2936       2936 à         ABC (Another Bittorent Client)       Age of Empires       Page       De 2936       192.168.1.1 Yohouse       De 2936 à       2937       2036         Age of Mythology       AIM Talk       Port       21000       192.168.1.1 Yohouse       21000       2037       2037       2036         Aliens vs. Predator       Port       8767       192.168.1.1 Yohouse       8767       2036         Azureus       Port       14534       192.168.1.1 Yohouse       8767       2046         Bay VPN       BearShare       Port       59604       2037       2046         BitTorrent       Black and White       Port       53991       2037       2036         Call of Duty       Call of Duty       United Offensive       CarbonCopy32       2009       2037       2000                                                                                                    | FÉRENCES GÉNERALES<br>État des connexions<br>Jeux et Applications<br>Schéma de mon réseau<br>FIGURATION AVANCÉE<br>Configuration du routeur<br>Configuration du routeur<br>Configuration WiFi<br>Périphériques connectés<br>Modification du mot de passe<br>Prise en main à distance<br>Réinitialisation Bbox               | Difiguration du rou<br>Pare-Feu DynDNS DHCP<br>Le service NAT/PAT vous offre la pos<br>votre foyer. Cela peut s'avérer nécess<br>Une ou plusieurs règles de NAT/F<br>Nom de la règle                                                                                                    | Jteur<br>NAT/F<br>Isibilité d'appliques<br>isaire pour l'utilis<br>PAT sont déf<br>Protocole F                                                                                                    | PAT ver des règ<br>ation de ce<br>inies<br>Port /<br>l'age de s                                                                                                    | DMZ<br>les de red<br>rtains jeux<br>Port(s)                                                                                                    | UPnP<br>irection d'adresses et c<br>ou applications.                                                                                                    | ie ports vers co<br>Port(s) de<br>destination                                                                                     | ertains équipements<br>Toujours<br>attribuer cette<br>règle à cet | s de                                                                       |  |  |  |
| Salsir un nom de règle       à 2935       192.168.1.1 Yohouse       2935         ABC (Another Bittorent Client)       Age of Empires       plage       à 2937       192.168.1.1 Yohouse       2937         Age of Mythology       AIM Talk       Port       21000       192.168.1.1 Yohouse       2937       2000         Aliens vs. Predator       Armry       Port       8767       2000       2000       2000         Azureus       Bay VPN       Port       14534       192.168.1.1 Yohouse       59604       2000         Bay VPN       BearShare       Port       59604       192.168.1.1 Yohouse       59604       2000         Black and White       Call of Duty       United Offensive       Call of Duty       Call of Duty       0       2000       2000         Call of Duty       Vinited Offensive       CarbonCopy32       Xunore       2000       2000       2000                                                                                                    | ÉRENCES GÉNERALES<br>État des connexions<br>Jeux et Applications<br>Schéma de mon réseau                                                                                                    | Onfiguration du rou<br>Pare-Feu DynDNS DHCP<br>Le service NAT/PAT vous offre la pos<br>votre foyer. Cela peut s'avérer nécess<br>Une ou plusieurs règles de NAT/F<br>Nom de la règle                                                                                                    | Jteur<br>NAT/F<br>Isibilité d'appliques<br>isaire pour l'utilis<br>PAT sont déf<br>Protocole F                                                                                                    | PAT uer des règ<br>ation de ce<br>inies<br>Port /<br>Port /                                                                                                    | DMZ<br>les de red<br>rtains jeux<br>Port(s)                                                                                                    | UPnP<br>irection d'adresses et c<br>ou applications.                                                                                                    | le ports vers co<br>Port(s) de<br>destination                                                                                     | Toujours<br>attribuer cette<br>règle à cet<br>ordinateur          | s de                                                                       |  |  |  |
| Age of Empires       Plage       b2 2937       192.168.1.1 Yohouse       22937       21000         Age of Mythology       AIM Talk       Port       21000       192.168.1.1 Yohouse       21000       2000         Aliens vs. Predator       America s Army       Port       8767       2000       2000       2000       2000         Azureus       Bay VPN       Port       59604       2000       2000       2000       2000       2000       2000       2000       2000       2000       2000       2000       2000       2000       2000       2000       2000       2000       2000       2000       2000       2000       2000       2000       2000       2000       2000       2000       2000       2000       2000       2000       2000       2000       2000       2000       2000       2000       2000       2000       2000       2000       2000       2000       2000       2000       2000       2000       2000       2000       2000       2000       2000       2000       2000       2000       2000       2000       2000       2000       2000       2000       2000       2000       2000       2000       2000       2000       2000       20                                                                                                    | FÉRENCES GÉNERALES<br>État des connexions<br>Jeux et Applications<br>Schéma de mon réseau<br>FIGURATION AVANCÉE<br>Configuration du routeur<br>Configuration WiFi<br>Périphériques connectés<br>Modification du mot de passe<br>Prise en main à distance<br>Réinitialisation Bbox                                           | Onfiguration du rou<br>Pare-Feu DynDNS DHCP<br>Le service NAT/PAT vous offre la pos<br>votre foyer. Cela peut s'avérer nécess<br>Une ou plusieurs règles de NAT/F<br>Nom de la règle                                                                                                    | Jteur<br>NAT/F<br>Isibilité d'appliques<br>isibilité d'appliques<br>isibilité | PAT<br>uer des règ<br>ation de ce<br>inies<br>Port /<br>Plage de<br>ports<br>Port /                                                                                                    | DMZ<br>les de red<br>rtains jeux<br>Port(s)<br>Source                                                                                                    | UPnP<br>irection d'adresses et c<br>ou applications.<br>2) IP de destination<br>ou nom de<br>l'ordinateur                                                                                                    | le ports vers co<br>Port(s) de<br>destination<br>De 2934 à                                                                        | Toujours<br>attribuer cette<br>règle à cet<br>ordinateur          | s de                                                                       |  |  |  |
| Age of Mythology<br>AIM TalkPort21000192.168.1.1 Yohouse21000\$Anterica s Army<br>Azureus<br>Bay VPNPort8767192.168.1.1 Yohouse8767\$BearShare<br>BitTorrent<br>Black and White<br>Call of Duty<br>Call of Duty - United Offensive<br>CarbonCopy32Port21000192.168.1.1 Yohouse8767\$Port14534192.168.1.1 Yohouse58604\$\$\$Port53991192.168.1.1 Yohouse58327\$\$Port53991192.168.1.1 Yohouse53991\$\$                                                                                                    | FÉRENCES GÉNERALES<br>État des connexions<br>Jeux et Applications<br>Schéma de mon réseau<br>FIGURATION AVANCÉE<br>Configuration du routeur<br>Configuration WiFi<br>Périphériques connectés<br>Modification du mot de passe<br>Prise en main à distance<br>Réinitialisation Bbox                                           | Onfiguration du rou<br>Pare-Feu DynDNS DHCP<br>Le service NAT/PAT vous offre la pos<br>votre foyer. Cela peut s'avérer nécess<br>Une ou plusieurs règles de NAT/F<br>Nom de la règle<br>Saisir un nom de règle                                                                                                    | AT Sont def                                                                                                    | PAT<br>uer des règ<br>ation de ce<br>inies<br>Port /<br>Plage de<br>Port -<br>Plage [                                                                                                    | DMZ<br>les de red<br>rtains jeux<br>Port(s)<br>Source                                                                                                    | UPnP<br>irection d'adresses et c<br>ou applications.                                                                                                    | le ports vers co<br>Port(s) de<br>destination<br>De 2934 à<br>2935<br>De porc à                                                   | Toujours<br>attribuer cette<br>règle à cet<br>ordinateur          | s de                                                                       |  |  |  |
| Aller TalkPort876792.168.1.1 Yohouse8767Aliens vs. PredatorAmerica s ArmyPort145341453414534AzureusBay VPNPort59604192.168.1.1 Yohouse5960414534BearShareBitTorrentBlack and WhitePort53991192.168.1.1 Yohouse5399114534Black and WhiteCall of DutyCall of Duty - United OffensiveCarbonCopy32192.168.1.1 Yohouse62309192.168.1.1 Yohouse                                                                                                    | FÉRENCES GÉNERALES<br>État des connexions<br>Jeux et Applications<br>Schéma de mon réseau<br>FIGURATION AVANCÉE<br>Configuration du routeur<br>Configuration WiFi<br>Périphériques connectés<br>Modification du mot de passe<br>Prise en main à distance<br>Réinitialisation Bbox                                           | Onfiguration du rou<br>Pare-Feu DynDNS DHCP<br>Le service NAT/PAT vous offre la pos<br>votre foyer. Cela peut s'avérer nécess<br>Une ou plusieurs règles de NAT/F<br>Nom de la règle<br>Saisir un nom de règle<br>ABC (Another Bittorent Cher<br>Age of Empires                                                                                                    | AT Sont déf<br>Protocole F<br>TCP -<br>nt)                                                                                                    | PAT<br>uer des règ<br>ation de ce<br>inies<br>Port /<br>Plage de<br>Plage [<br>Plage [                                                                                                    | DMZ<br>les de red<br>rtains jeux<br>Port(s)<br>Source<br>De 2934<br>à 2935<br>De 2936                                                                                                    | UPnP<br>rection d'adresses et c<br>ou applications.<br>P IP de destination<br>ou nom de<br>l'ordinateur<br>192.168.1.1 Yohouse<br>192.168.1.1 Yohouse                                                                                                    | Port(s) de<br>destination<br>De 2934 à<br>2935<br>De 2936 à<br>2937                                                               | Toujours<br>attribuer cette<br>règle à cet<br>ordinateur          | s de                                                                       |  |  |  |
| America s Army<br>Azureus<br>Bay VPN<br>BearShare<br>BitTorrent<br>Black and White<br>Call of Duty<br>Call of Duty - United Offensive<br>CarbonCopy32Port145341453414534Port1453414534145341453414534Port1453414534145341453414534Port5901192.168.1.1 Yohouse59041453414534Port58327192.168.1.1 Yohouse583271453414534Port53991192.168.1.1 Yohouse583271453414534Port53991192.168.1.1 Yohouse539911453414534Port62309192.168.1.1 Yohouse539911453414534Port62309192.168.1.1 Yohouse623091453414534Port62309192.168.1.1 Yohouse623091453414534Port62309192.168.1.1 Yohouse623091453414534Port62309192.168.1.1 Yohouse145341453414534Port62309192.168.1.1 Yohouse145341453414534Port62309192.168.1.1 Yohouse145341453414534Port62309192.168.1.1 Yohouse145341453414534Port62309192.168.1.1 Yohouse145341453414534Port14534192.168.1.1 Yohouse145341453414534Port14534192.168.1.1 Yohouse145341453414534Port145341                                                                                                    | FÉRENCES GÉNERALES<br>État des connexions<br>Jeux et Applications<br>Schéma de mon réseau<br>FIGURATION AVANCÉE<br>Configuration du routeur<br>Configuration WiFi<br>Périphériques connectés<br>Modification du mot de passe<br>Prise en main à distance<br>Réinitialisation Bbox                                           | Onfiguration du rou<br>Pare-Feu DynDNS DHCP<br>Le service NAT/PAT vous offre la pos<br>votre foyer. Cela peut s'avérer nécess<br>Une ou plusieurs règles de NAT/F<br>Nom de la règle<br>Saisir un nom de règle<br>ABC (Another Bittorent Clien<br>Age of Empires<br>Age of Mythology                                                                                                    | AT Sont déf<br>Protocole F<br>TCP -<br>nt)                                                                                                    | PAT<br>uer des règ<br>ation de ce<br>inies<br>Port /<br>Plage de<br>Port /<br>Plage [<br>Port /<br>Plage [<br>Port /<br>Plage [<br>Port /<br>Plage [<br>Port /<br>Port /<br>Port /                                                                                                    | DMZ<br>les de red<br>rtains jeux<br>Port(s)<br>Source<br>De 2934<br>à 2935<br>De 2936<br>à 2937<br>21000<br>1                                                                                                    | UPnP<br>irection d'adresses et c<br>ou applications.<br>P de destination<br>ou nom de<br>l'ordinateur<br>92.168.1.1 Yohouse<br>192.168.1.1 Yohouse<br>192.168.1.1 Yohouse                                                                                                    | le ports vers co<br>Port(s) de<br>destination<br>De 2934 à<br>2935<br>De 2936 à<br>2937<br>21000                                  | Toujours<br>attribuer cette<br>règle à cet<br>ordinateur          | s de                                                                       |  |  |  |
| Azureus       Port       \$9604       192.168.1.1 Yohouse       \$9604       \$         Bay VPN       BearShare       Port       \$8327       192.168.1.1 Yohouse       \$8327       \$         BitTorrent       Black and White       Call of Duty       Call of Duty - United Offensive       CarbonCopy32       CarbonCopy32       \$       \$       \$                                                                                                    | FÉRENCES GÉNERALES<br>État des connexions<br>Jeux et Applications<br>Schèma de mon réseau<br>FIGURATION AVANCÉE<br>Configuration du routeur<br>Configuration WiFi<br>Périphériques connectés<br>Modification du mot de passe<br>Prise en main à distance<br>Réinitialisation Bbox                                           | Onfiguration du rou<br>Pare-Feu DynDNS DHCP<br>Le service NAT/PAT vous offre la pos<br>votre foyer. Cela peut s'avérer nécess<br>Une ou plusieurs règles de NAT/F<br>Nom de la règle<br>Saisir un nom de règle<br>ABC (Another Bittorent Clien<br>Age of Empires<br>Age of Mythology<br>AIM Talk<br>Aliens vs. Predator                                                                                                    | AT Sont déf<br>Protocole F<br>TCP -<br>nt) E                                                                                                    | PAT<br>uer des règ<br>ation de ce<br>inies<br>Port /<br>Plage de<br>Plage [<br>Plage [<br>Page de<br>Plage [<br>Port -<br>Plage [<br>Port -<br>Port -<br>P                                                                                                    | DMZ           les de red           rtains jeux           Port(s)           Ø           De 2934           à 2935           De 2936           à 2937           21000           8767                                                                                                    | UPnP<br>irection d'adresses et c<br>ou applications.<br>P IP de destination<br>ou nom de<br>l'ordinateur<br>92.168.1.1 Yohouse<br>192.168.1.1 Yohouse<br>192.168.1.1 Yohouse<br>192.168.1.1 Yohouse                                                                                                    | Port(s) de<br>destination<br>De 2934 à<br>2935<br>De 2936 à<br>2937<br>21000<br>8767                                              | Toujours<br>attribuer cette<br>règle à cet<br>ordinateur          | s de                                                                       |  |  |  |
| Back and White     Port     53391     192.168.1.1 Yohouse     53391     ©       Black and White     Call of Duty     Call of Duty     Call of Duty     Call of Offensive     CarbonCopy32     Call of Duty     Call of Duty     Ca                                                                                                    | FÉRENCES GÉNERALES<br>État des connexions<br>Jeux et Applications<br>Schéma de mon réseau<br>FIGURATION AVANCÉE<br>Configuration du routeur<br>Configuration WiFi<br>Périphériques connectés<br>Modification du mot de passe<br>Prise en main à distance<br>Réinitialisation Bbox                                           | Onfiguration du rou<br>Pare-Feu DynDNS DHCP<br>Le service NAT/PAT vous offre la pos<br>votre foyer. Cela peut s'avérer nécess<br>Une ou plusieurs règles de NAT/F<br>Nom de la règle<br>ABC (Another Bittorent Clien<br>Age of Empires<br>Age of Empires<br>Age of Mythology<br>AIM Talk<br>Aliens vs. Predator<br>America s Army                                                                                                    | AT/F<br>NAT/F<br>sibilité d'appliques<br>PAT sont déf<br>Protocole F<br>TCP -<br>nt) E                                                                                                    | PAT<br>uer des règ<br>ation de ce<br>inies<br>Port /<br>Plage de<br>Plage [<br>Plage [<br>Port -<br>Plage [<br>Port -<br>Port -<br>Por                                                                                                    | DMZ<br>les de red<br>rtains jeux<br>Port(s)<br>Source<br>De 2934<br>à 2935<br>De 2936<br>à 2937<br>21000<br>1<br>8767<br>1<br>4534<br>1                                                                                                    | UPnP<br>irection d'adresses et c<br>ou applications.<br>P IP de destination<br>ou nom de<br>l'ordinateur<br>92.168.1.1 Yohouse<br>192.168.1.1 Yohouse<br>192.168.1.1 Yohouse<br>192.168.1.1 Yohouse<br>192.168.1.1 Yohouse<br>192.168.1.1 Yohouse<br>192.168.1.1 Yohouse                                                                                                    | Port(s) de<br>destination<br>De 2934 à<br>2935<br>De 2936 à<br>2937<br>21000<br>8767<br>14534                                     | Toujours<br>attribuer cette<br>règle à cet<br>ordinateur          | s de                                                                       |  |  |  |
| BitTorrent<br>Black and White<br>Call of Duty<br>Call of Duty - United Offensive<br>CarbonCopy32                                                                                                    | FÉRENCES GÉNERALES<br>État des connexions<br>Jeux et Applications<br>Schéma de mon réseau<br>FIRUMATION AVANCÉE<br>Configuration du routeur<br>Configuration du routeur<br>Configuration du routeur<br>Configuration du mot de passe<br>Prise en main à distance<br>Réinitialisation Bbox                                   | Onfiguration du rou<br>Pare-Feu DynDNS DHCP<br>Le service NAT/PAT vous offre la pos<br>votre foyer. Cela peut s'avérer nécess<br>Une ou plusieurs règles de NAT/F<br>Nom de la règle<br>Saisir un nom de règle<br>ABC (Another Bittorent Cliet<br>Age of Empires<br>Age of Mythology<br>AIM Talk<br>Aliens vs. Predator<br>America s Army<br>Azureus<br>Deu VON                                                                                                    | Iteur<br>NAT/F<br>sibilité d'appliques<br>PAT sont déf<br>Protocole F<br>TCP -<br>nt) E                                                                                                    | PAT<br>uer des règ<br>ation de ce<br>inies<br>Port /<br>Plage de<br>Plage [<br>Plage [<br>Port -<br>Port -<br>Port                                                                                                    | DMZ<br>les de red<br>rtains jeux<br>Port(s)<br>Source<br>De 2934<br>à 2935<br>De 2936<br>à 2937<br>21000<br>1<br>8767<br>1<br>4534<br>1<br>59604<br>1<br>59604<br>1                                                                                                    | UPnP<br>irection d'adresses et c<br>ou applications.<br>P IP de destination<br>ou nom de<br>l'ordinateur<br>92.168.1.1 Yohouse<br>192.168.1.1 Yohouse<br>192.168.1.1 Yohouse<br>192.168.1.1 Yohouse<br>192.168.1.1 Yohouse<br>192.168.1.1 Yohouse<br>192.168.1.1 Yohouse                                                                                                    | Port(s) de<br>destination<br>De 2934 à<br>2935<br>De 2936 à<br>2937<br>21000<br>8767<br>14534<br>59604                            | Toujours<br>attribuer cette<br>règle à cet<br>ordinateur          | s de                                                                       |  |  |  |
| Black and White<br>Call of Duty<br>Call of Duty - United Offensive<br>CarbonCopy32                                                                                                    | FÉRENCES GÉNERALES<br>État des connexions<br>Jeux et Applications<br>Schéma de mon réseau                                                                                                    | Onfiguration du rou<br>Pare-Feu DynDNS DHCP<br>Le service NAT/PAT vous offre la pos<br>votre foyer. Cela peut s'avérer nécess<br>Une ou plusieurs règles de NAT/F<br>Nom de la règle<br>Saisir un nom de règle<br>ABC (Another Bittorent Clien<br>Age of Empires<br>Age of Empires<br>Age of Mythology<br>AIM Talk<br>Aliens vs. Predator<br>America s Army<br>Azureus<br>Bay VPN<br>BearShare                                                                                                    | AT Sont déf<br>Protocole F<br>TCP -<br>nt)                                                                                                    | PAT<br>uer des règ<br>ation de ce<br>inies<br>Port /<br>Plage de<br>Plage [<br>Page de<br>Plage [<br>Port -<br>Port -<br>Por                                                                                                    | DMZ<br>les de red<br>rtains jeux<br>Port(s)<br>Source<br>De 2934<br>à 2937<br>1<br>21000<br>1<br>8767<br>1<br>14534<br>1<br>59604<br>1<br>58327<br>1                                                                                                    | UPnP<br>irection d'adresses et c<br>ou applications.<br>P IP de destination<br>ou nom de<br>l'ordinateur<br>92.168.1.1 Yohouse<br>92.168.1.1 Yohouse<br>92.168.1.1 Yohouse<br>92.168.1.1 Yohouse<br>92.168.1.1 Yohouse<br>92.168.1.1 Yohouse<br>92.168.1.1 Yohouse                                                                                                    | Port(s) de<br>destination<br>De 2934 à<br>2935<br>De 2936 à<br>2937<br>21000<br>8767<br>14534<br>59604<br>53964                   | Toujours<br>attribuer cette<br>règle à cet<br>ordinateur          | s de                                                                       |  |  |  |
| Call of Duty - United Offensive<br>CarbonCopy32                                                                                                    | FÉRENCES GÉNERALES<br>État des connexions<br>Jeux et Applications<br>Schéma de mon réseau<br>REIGURATION AVANCÉE<br>Configuration du routeur<br>Configuration du routeur<br>Configuration du routeur<br>Configuration du routeur<br>Réinitialisation du mot de passe<br>Prise en main à distance<br>Réinitialisation Bbox   | Onfiguration du rou<br>Pare-Feu DynDNS DHCF<br>Le service NAT/PAT vous offre la pos<br>votre foyer. Cela peut s'avérer nécess<br>Une ou plusieurs règles de NAT/F<br>Nom de la règle<br>ABC (Another Bittorent Clien<br>Age of Empires<br>Age of Mythology<br>AIM Talk<br>Aliens vs. Predator<br>America s Army<br>Azureus<br>Bay VPN<br>BearShare<br>BitTorrent                                                                                                    | AT Sont déf<br>Protocole F<br>TCP -<br>nt)                                                                                                    | PAT<br>uer des règ<br>ation de ce<br>inies<br>Port /<br>Plage de<br>Plage [<br>Plage [<br>Plage [<br>Port -<br>Port -<br>Por                                                                                                    | DMZ<br>les de red<br>rtains jeux<br>Port(s)<br>Source<br>De 2934<br>à 2937<br>1<br>21000<br>1<br>8767<br>1<br>4534<br>1<br>59604<br>1<br>53991<br>1<br>53991<br>1<br>5<br>5<br>5<br>5<br>5<br>5<br>5<br>5<br>5<br>5<br>5<br>5<br>5 | UPnP<br>irection d'adresses et c<br>ou applications.<br>P P de destination<br>ou nom de<br>l'ordinateur<br>92.168.1.1 Yohouse<br>92.168.1.1 Yohouse<br>92.168.1.1 Yohouse<br>92.168.1.1 Yohouse<br>92.168.1.1 Yohouse<br>92.168.1.1 Yohouse                                                                                                    | Port(s) de<br>destination<br>De 2934 à<br>2935<br>De 2936 à<br>2937<br>21000<br>8767<br>14534<br>59604<br>58327<br>53991<br>62309 | Toujours<br>attribuer cette<br>règle à cet<br>ordinateur          | s de<br>8 /<br>8 /<br>8 /<br>8 /<br>8 /<br>8 /<br>8 /<br>8 /<br>8 /<br>8 / |  |  |  |
| CarbonCopy32                                                                                                    | FÉRENCES GÉNERALES<br>État des connexions<br>Jeux et Applications<br>Schéma de mon réseau                                                                                                    | Onfiguration du rou<br>Pare-Feu DynDNS DHCF<br>Le service NAT/PAT vous offre la pos<br>votre foyer. Cela peut s'avérer nécess<br>Une ou plusieurs règles de NAT/F<br>Nom de la règle<br>ABC (Another Bittorent<br>Age of Empires<br>Age of Mythology<br>AIM Talk<br>Aliens vs. Predator<br>America s Army<br>Azureus<br>Bay VPN<br>BearShare<br>BitTorrent<br>Black and White<br>Call of Duty                                                                                                    | Iteur<br>NAT/I<br>Isibilité d'appliques<br>PAT sont déf<br>Protocole F<br>TCP -<br>nt)                                                                                                    | PAT<br>uer des règ<br>ation de ce<br>inies<br>Port /<br>Plage de<br>Plage (<br>Plage (<br>Plage (<br>Plage (<br>Plage (<br>Port )<br>Port (<br>Port )<br>Port )<br>Port (<br>Port )<br>Port )<br>P                                                                                                    | DMZ<br>les de red<br>rtains jeux<br>Port(s)<br>Source<br>De 2934<br>à 2935<br>1<br>221000<br>1<br>8767<br>1<br>4534<br>1<br>59604<br>1<br>53991<br>1<br>62309<br>1                                                                                                    | UPnP<br>irection d'adresses et c<br>ou applications.<br>P IP de destination<br>ou nom de<br>l'ordinateur<br>92.168.1.1 Yohouse<br>92.168.1.1 Yohouse<br>92.168.1.1 Yohouse<br>92.168.1.1 Yohouse<br>92.168.1.1 Yohouse<br>92.168.1.1 Yohouse<br>92.168.1.1 Yohouse<br>92.168.1.1 Yohouse<br>92.168.1.1 Yohouse<br>92.168.1.1 Yohouse<br>92.168.1.1 Yohouse<br>92.168.1.1 Yohouse | Port(s) de<br>destination<br>De 2934 à<br>2935<br>De 2936 à<br>2937<br>21000<br>8767<br>14534<br>59604<br>58327<br>53991<br>62309 | Toujours<br>attribuer cette<br>règle à cet<br>ordinateur          | s de<br>8 /<br>8 /<br>8 /<br>8 /<br>8 /<br>8 /<br>8 /<br>8 /<br>8 /<br>8 / |  |  |  |
|                                                                                                    | FÉRENCES GÉNERALES<br>État des connexions<br>Jeux et Applications<br>Schéma de mon réseau                                                                                                    | Onfiguration du rou         Pare-Feu       DynDNS       DHCF         Le service NAT/PAT vous offre la pos<br>votre foyer. Cela peut s'avérer nécess       Une ou plusieurs règles de NAT/F         Nom de la règle       Image: Cela peut s'avérer nécess         Une ou plusieurs règles de NAT/F       Nom de la règle         Saisir un nom de règle       Image: Cela peut s'avérer nécess         ABC (Another Bittorent Clien<br>Age of Mythology       AIM Talk         Aliens vs. Predator       America s Army         Azureus       Bay VPN         BearShare       BitTorrent         Black and White       Call of Duty         Call of Duty - United Offense | Jteur<br>NAT/I<br>Isibilité d'appliques<br>PAT sont déf<br>Protocole F<br>TCP -<br>nt) E                                                                                                    | PAT<br>uer des règ<br>ation de ce<br>inies<br>Port /<br>Plage de<br>Plage [<br>Plage [<br>Plage [<br>Plage ]<br>Port<br>Port                                                                                                    | DMZ<br>les de red<br>rtains jeux<br>Port(s)<br>source<br>De 2936<br>à 2935<br>1<br>221000<br>1<br>8767<br>1<br>4534<br>1<br>59604<br>1<br>53991<br>1<br>62309<br>1                                                                                                    | UPnP<br>irection d'adresses et c<br>ou applications.<br>P IP de destination<br>ou nom de<br>l'ordinateur<br>92.168.1.1 Yohouse<br>92.168.1.1 Yohouse<br>92.168.1.1 Yohouse<br>92.168.1.1 Yohouse<br>92.168.1.1 Yohouse<br>92.168.1.1 Yohouse<br>92.168.1.1 Yohouse<br>92.168.1.1 Yohouse<br>92.168.1.1 Yohouse<br>92.168.1.1 Yohouse<br>92.168.1.1 Yohouse                       | Port(s) de<br>destination<br>De 2934 à<br>2935<br>De 2936 à<br>2937<br>21000<br>8767<br>14534<br>59604<br>58327<br>53991<br>62309 | Toujours<br>attribuer cette<br>règle à cet<br>ordinateur          | s de                                                                       |  |  |  |
| Castle Wolfenstein                                                                                                    | Férences Génerales         État des connexions         Jeux et Applications         Schéma de mon réseau <b>VEIGURATION AVANCÉE</b> Configuration du routeur         Configuration WiFi         Périphériques connectés         Modification du mot de passe         Prise en main à distance         Réinitialisation Bbox | Onfiguration du rou         Pare-Feu       DynDNS       DHC F         Le service NAT/PAT vous offre la pos<br>votre foyer. Cela peut s'avérer nécess         Une ou plusieurs règles de NAT/F         Nom de la règle         ABC (Another Bittorent Clier<br>Age of Empires<br>Age of Mythology         AIM Talk         Aliens vs. Predator         America s Army         Azureus         Bay VPN         BearShare         BitTorrent         Black and White<br>Call of Duty - United Offense         CarbonCopy32                                                                                                    | Jteur<br>NAT/I<br>sibilité d'appliquesiaire pour l'utilis<br>PAT sont déf<br>Protocole F<br>TCP - TCP - T                                                                                                    | PAT<br>uer des règ<br>ation de ce<br>inies<br>Port / lage<br>parts<br>Port /<br>Plage [<br>Plage [<br>Plage [<br>Port<br>Port<br>Por     | DMZ<br>les de red<br>rtains jeux<br>Port(s)<br>Source<br>De 2936<br>à 2935<br>De 2936<br>à 2937<br>1<br>8767<br>1<br>4534<br>1<br>59604<br>1<br>59604<br>1<br>53991<br>1<br>62309<br>1                                                                                                    | UPnP  irection d'adresses et c ou applications.  P de destination ou nom de Pordinateur  92.168.1.1 Yohouse 92.168.1.1 Yohouse 92.168.1.1 Yohouse 92.168.1.1 Yohouse 92.168.1.1 Yohouse 92.168.1.1 Yohouse 92.168.1.1 Yohouse 92.168.1.1 Yohouse 92.168.1.1 Yohouse 92.168.1.1 Yohouse                                                                                           | Port(s) de<br>destination<br>De 2934 à<br>2935<br>De 2936 à<br>2937<br>21000<br>8767<br>14534<br>59604<br>58327<br>53991<br>62309 | Toujours<br>attribuer cette<br>règle à cet<br>ordinateur          | s de                                                                       |  |  |  |
| Charling Midlaget US-04                                                                                                    | FFRENCES GÉNERALES<br>État des connexions<br>Jeux et Applications<br>Schéma de mon réseau<br>FFIGURATION AVANCÉE<br>Configuration du rotateur<br>Configuration W/Fi<br>Périphériques connectés<br>Modification du mot de passe<br>Prise en main à distance<br>Réinitialisation Bbox                                         | Onfiguration du rou         Pare-Feu       DynDNS       DHC F         Le service NAT/PAT vous offre la pos<br>votre foyer. Cela peut s'avérer nécess         Une ou plusieurs règles de NAT/F         Nom de la règle         ABC (Another Bittorent Clier<br>Age of Empires<br>Age of Mythology         AIM Talk         Aliens vs. Predator         America s Army         Azureus         Bay VPN         BearShare         BitCorrent         Black and White<br>Call of Duty - United Offense         Castle Wolfenstein         Charborechin Manager Construction                                                                                                   | Jteur<br>NAT/I<br>sibilité d'appliquesire pour l'utilis<br>PAT sont déf<br>Protocole F<br>TCP -<br>nt) =                                                                                                    | PAT<br>uer des règ<br>ation de ce<br>inies<br>Port /<br>Plage d<br>Plage 1<br>Port<br>Port<br>Po | DMZ<br>les de red<br>rtains jeux<br>Port(s)<br>Source<br>De 2936<br>à 2935<br>1<br>21000 1<br>21000 1<br>3767 1<br>14534 1<br>59604 1<br>58327 1<br>53991 1<br>62309 1                                                                                                    | UPnP irection d'adresses et c ou applications.  PIP de destination ou nom de l'ordinateur  P2.168.1.1 Yohouse 92.168.1.1 Yohouse 92.168.1.1 Yohouse 92.168.1.1 Yohouse 92.168.1.1 Yohouse 92.168.1.1 Yohouse 92.168.1.1 Yohouse 92.168.1.1 Yohouse 92.168.1.1 Yohouse 92.168.1.1 Yohouse                                                                                         | Port(s) de<br>destination<br>De 2934 à<br>2935<br>De 2936 à<br>2937<br>21000<br>8767<br>14534<br>59604<br>58327<br>53991<br>62309 | Toujours<br>attribuer cette<br>règle à cet<br>ordinateur          | s de<br>8 /<br>8 /<br>8 /<br>8 /<br>8 /<br>8 /<br>8 /<br>8 /<br>8 /<br>8 / |  |  |  |

#### Etape 4 : Cliquer sur la case listée dans la colonne nom de la règle

Terminé

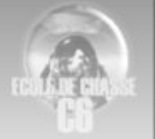

| État des connexions<br>Jeux et Applications<br>Schéma de mon réseau                                                             | Configuration du rou<br>Pare-Feu DynDNS DHCP                                   |                                  | T/PAT                                     | DMZ                         | UPnP                                             |                           |                                                          |       |
|----------------------------------------------------------------------------------------------------|--------------------------------------------------------------------------------|----------------------------------|-------------------------------------------|-----------------------------|--------------------------------------------------|---------------------------|----------------------------------------------------------|-------|
| NFIGURATION AVANCÉE S<br>Configuration du routeur<br>Configuration WiFi<br>Périphériques connectés<br>Matification du contectés | Le service NAT/PAT vous offre la pos<br>votre foyer. Cela peut s'avérer nécess | sibilité d'app<br>aire pour l'ut | iquer des rè<br>ilisation de c<br>ófinios | egles de re<br>certains jer | direction d'adresses et<br>ux ou applications.   | de ports vers             | certains équipemer                                       | nts d |
| Prise en main à distance<br>Réinitialisation Bbox                                                                               | Nom de la règle                                                                | Protocole                        | Port /<br>Plage de<br>ports               | Port(s)<br>source           | @ IP de destination<br>ou nom de<br>l'ordinateur | Port(s) de<br>destination | Toujours<br>attribuer cette<br>règle à cet<br>ordinateur | 1     |
|                                                                                                    |                                                                                | тср 🗸                            | Port 🗸                                    |                             | •                                                |                           |                                                          |       |
|                                                                                                    | Falcon 4                                                                       | UDP                              | Plage                                     | De 2934<br>à 2935           | 192.168.1.1 Yohouse                              | De 2934 à 2935            |                                                          | 0     |
|                                                                                                    | Falcon 4                                                                       | UDP                              | Plage                                     | De 2936<br>à 2937           | 192.168.1.1 Yohouse                              | De 2936 à 2937            |                                                          | 0     |
|                                                                                                    |                                                                                |                                  |                                           |                             |                                                  |                           |                                                          |       |

#### Etape 6 : Sélectionner les éléments pour ressembler à cela

Dans le champ, "@IP de destination ou nom de l'ordinateur" sélectionner l'ordinateur sur lequel vous allez utiliser Falcon. Pour le savoir clic-droit sur le "poste de travail" (avec XP) ou "Ordinateur" (avec seven) puis "propriété", le nom de l'ordinateur apparait dans la section "Utilisateur enregistré" (avec XP) ou "Paramètres de nom d'ordinateur" (avec seven). Valider.

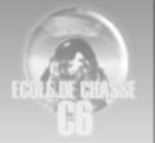

### Etape 7 : Attribuer une adresse IP fixe, cliquer sur DHCP

| Bouygues                                                                                                    | Bbox                                                                                                    |                                                                                                    |
|----------------------------------------------------------------------------------------------------|----------------------------------------------------------------------------------------------------|----------------------------------------------------------------------------------------------------|
| Préférences Génerales                                                                                                    | Configuration du routeu Pare-Feu DynDNS DHCP                                                                                                    | NAT/PAT DMZ UPnP                                                                                                    |
| Configuration Avancée<br>Configuration du routeur<br>Configuration WIFi<br>Périphériques connectés<br>Modification du mot de passe<br>Prise en main à distance | Cette page vous offre la possibilité de modifier<br>actif, attribue à chacun de vos équipements o<br>adresse IP privée fixe, qui ne sera utilisé q<br>applications). Cela permet notamment aux équip<br>la communication de vos équipements entre eu<br>toutes vos règles pare feu, NAT/PAT et DMZ do | les paramètres DHCP de votre Bbox, voire de désactiver le DHCP. Le DHCP, lorsqu'il est<br>connectés une adresse IP privée. Vous pouvez aussi attribuer à vos équipements une<br>le par cet équipement (cela peut s'avérer nécessaire pour l'utilisation certains jeux ou<br>sements du foyer d'envoyer et de recevoir facilement des flux d'Internet ou encore facilite<br>x au sein du foyer. Attention, lorsque vous modifiez les paramètres DHCP de votre Bbox,<br>pivent être mises à jour. |
| Réinitialisation Bbox                                                                                                    | Le service DHCP est activé                                                                                                    | DÉSACTIVER LE SERVICE                                                                                                    |
|                                                                                                    | Masque de sous-réseau                                                                                                    | 255 . 255 . 255 . 0                                                                                                    |
|                                                                                                    | Plage d'adresses IP                                                                                                    | début: 192 . 168 . 1 . 1                                                                                                    |
|                                                                                                    | Bail                                                                                                    | 1440 minutes                                                                                                    |
|                                                                                                    | Attribution d'une adresse IP privé                                                                                                    | e fixe à un ordinateur du réseau local:                                                                                                    |
|                                                                                                    | IP assignée                                                                                                    | Adresse MAC ou nom de l'ordinateur                                                                                                    |
|                                                                                                    | 192 . 168 . 1 .                                                                                                    |                                                                                                    |
|                                                                                                    | ANNULER LES MODIFISATIONS                                                                                                    | VALIDER                                                                                                    |

Saisir l'adresse IP que vous avez sélectionné à l'étape 6, dans le champ "@IP de destination ou nom de l'ordinateur". Valider.

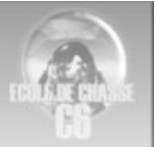

## **Configuration Neuf Box 4**

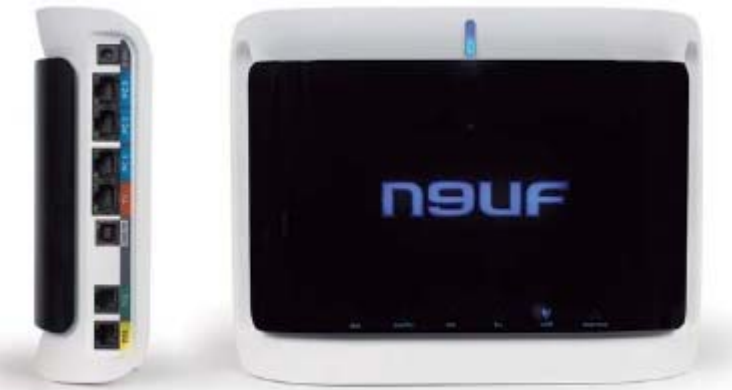

### Etape 1: Aller dans le répertoire SFR, puis Ouvrir le sous répertoire Configuration

| Etat Réseau Wifi Hotspot Applications Maintenance                                                                    | Accès verrouillé Pour vous identifier, suivez les instructions ci-dessous : |         |
|----------------------------------------------------------------------------------------------------|-----------------------------------------------------------------------------|---------|
| Identification par bouton service                                                                                    |                                                                             |         |
| Appuyez environ 5 secondes sur le bouton service de votre neufbox just     Continuer Identification par mot de passe | qu'à ce qu'il clignote et cliquez sur le bouton <b>Continuer</b> .          | neutros |
| Saisissez votre identifiant et votre mot de passe puis cliquez sur le bouton                                         | Valider.                                                                    |         |
| Identifiant                                                                                                    |                                                                             |         |
| Valider                                                                                                    |                                                                             |         |

A ce stade je conseille plutôt l'indentification par le bouton service, car le mot de passe admin ne fonctionne que très rarement.

| Etap             | <u>e 2:</u> C | liquer sur l'o | onglet Rés    | eau.            |              |        |       |          |
|------------------|---------------|----------------|---------------|-----------------|--------------|--------|-------|----------|
| E                | itat          | Réseau         | Wifi          | Hotspot         | Applications | Mainte | nance |          |
| $\left( \right)$ | Généra        | al 🕨 WAN       | DynD          | NS DNS          | DHCP         | NAT    | Route | Filtrage |
| Et               | at des        | ports          |               |                 |              |        |       |          |
|                  |               | •              |               |                 |              |        |       |          |
|                  | TV            | S Non          | utilisé       |                 |              |        |       |          |
|                  | PC 1          |                |               |                 |              |        |       |          |
|                  | PC 2          |                |               |                 |              |        |       |          |
|                  | PC 3          | 100            | Mbit/s (Full- | Ouplex)         |              |        |       |          |
|                  | USB F         | C BNon         | utilisé       |                 |              |        |       |          |
|                  | WiFi          | Acti           | vé (pas de co | nnexion active) |              |        |       |          |
|                  |               |                |               |                 |              |        |       |          |
| Po               | ostes d       | connectés      |               |                 |              |        |       |          |
|                  |               |                |               |                 |              |        |       |          |
|                  | #             | Adresse MAC    | :             | Adresse IP      | Port         |        |       |          |
|                  | 1             | 40:61:86:4B:9  | E:BE          | 192.168.1.33    | PC 1         |        |       |          |
|                  | 2             | 44:87:FC:DA:   | 7F:C0         | 192.168.1.35    | PC 3         |        |       |          |
|                  |               |                |               |                 |              |        |       |          |

Vérifier les adresses IP actuelles de vos ordinateurs connectés et choisir celui sur lequel Falcon 4 s'exécute. (ici 192.168.1.33 dont l'adresse Mac est 40 :61 :86 :4B :9E:BE)

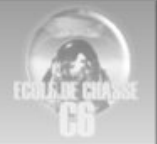

| tat      | Réseau      | Wifi | Hotspot                      | Applications | Maintenance |          |
|----------|-------------|------|------------------------------|--------------|-------------|----------|
| Généra   | I 🕨 WAN     | DynD | NS DNS                       | DHCP         | NAT Route   | Filtrage |
| rveur l  | DHCP        |      |                              |              |             |          |
|          |             |      |                              |              |             |          |
| Activat  | ion         |      | <ul> <li>activé O</li> </ul> | désactivé    |             |          |
| Premiè   | re adresse  |      | 192 . 1                      | .68 . 1 . 2  | 0           |          |
| Dernièr  | re adresse  |      | 192 . 1                      | .68 . 1 . 1  | 00          |          |
| Bail (er | n secondes) |      | 86400                        |              |             |          |
| Valide   | r j         |      |                              |              |             |          |
|          |             |      |                              |              |             |          |
| resses   | s statiques |      |                              |              |             |          |
|          |             |      |                              |              |             |          |
| Adress   | e IP        |      | Adresse I                    | MAC          |             |          |
| 192.168  | 3.1.33      |      | 40:61:86:4                   | IB:9E:BE     |             | •        |
| 192.168  | 3.1.35      |      | 44:87:FC:                    | DA:7F:C0     |             | •        |
| 192      | . 168 . 1   |      |                              | :            | ::::::      | + 🔒      |
|          |             |      |                              |              |             |          |

Attribuer une IP Fixe à votre PC grâce à l'adresse MAC

| ape         | <u>e <b>3:</b></u> Clique | er sur l'o | nglet N        | IAT            |                           |                      |            | 00 |
|-------------|---------------------------|------------|----------------|----------------|---------------------------|----------------------|------------|----|
| Etat        | Réseau                    | Wifi Ho    | tspot A        | pplications    | Maintenance               |                      |            |    |
| Gén         | éral 🕨 WAN                | DynDNS     | DNS D          |                | Route Filtrage            |                      |            |    |
| ransl       | ation de ports            |            |                |                |                           |                      |            |    |
| #           | Nom                       | Protocole  | Туре           | Ports externes | Adresse IP de destination | Ports de destination | Activation |    |
| 1           | Falcon1                   | les deux   | Port           | 2934           | 192.168.1.33              | 2934                 | Désactiver | •  |
| 2           | Falcon2                   | les deux   | Port           | 2935           | 192.168.1.33              | 2935                 | Désactiver | •  |
| 3           |                           | TCP 💌      | Port •         |                | 192 . 168 . 1 .           |                      | Activer    | Ð  |
| PnP<br>Acti | vation de l'UPnP          | © acti     | vé 🖲 désactivé | ŝ              |                           |                      |            |    |

Dans la colonne Nom, mettre Falcon 1 par exemple comme ci-dessus.

**Important:** dans la colonne Protocole prendre l'option « les deux » comme ci-dessus. Vérifier que l'activation de l'UPnP est bien cocher désactivé.

**<u>Etape 5:</u>** Vérification de l'onglet filtrage.

| Etat   | Réseau    | Wifi | Hotspot                                           | Applications                                                                     | Maintenance                             |          |
|--------|-----------|------|---------------------------------------------------|----------------------------------------------------------------------------------|-----------------------------------------|----------|
| Géné   | ral 🕨 WAN | DynD | NS DNS                                            | DHCP                                                                             | NAT <b>F</b> Route                      | Filtrage |
| Filtra | ge        |      | ø personnalisé                                    | 🛇 désactivé                                                                      |                                         |          |
| Optic  | ons       | C    | Protéger vos<br>Autoriser l'en<br>des serveurs ma | ordinateurs Windows<br>voi de courriels unique<br>il du groupe SFR<br>ng entrant | de l'internet<br>ement par l'intermédia | ire      |
| Valio  | ler       |      |                                                   |                                                                                  |                                         |          |

**Important:** bien vérifier que la case à cocher Bloquer le ping entrant soit bien décoché. et voilà c'est terminé.

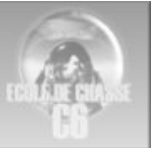

### Configuration Routeur Netgear Numericable

Accès à la box :192.168.0.1 Par défaut ;

user = admin mot de passe = password

| 🔏 Residential Gateway Logout -                   | Windows Internet Explorer Entrez les éléments à recherc                                                                         | her sur le   |
|--------------------------------------------------|----------------------------------------------------------------------------------------------------|--------------|
| 🚱 🗢 🛠 http://192.168                             | 1.0.1/ 👻 😽 🔀 Google                                                                                                    | <del>ب</del> |
| <u>Fichier</u> <u>Edition</u> Affic <u>h</u> age | Fa <u>v</u> oris O <u>u</u> tils <u>?</u>                                                                                       |              |
| × Norton - 💿 Safe Web                            | o ▼ 👩 ldentity Safe ▼                                                                                                    |              |
| 🚖 Favoris 🛛 😑 👻 Resid                            | entia 🗙 » 🎦 🔹 🔝 🔻 🖃 🖶 👻 Page 🕶                                                                                                  | >>           |
|                                                  |                                                                                                    |              |
|                                                  | Ouvrir une session<br>Ouvrir une session<br>Veuillez-saisir le nom d'utilisateur et le mot de<br>passe pour ouvrir une session. |              |
| 2<br>1<br>1                                      | Choisissez La Langue Français ▼<br>Nom d'utilisateur admin<br>Mot de passe ●●●●●●●●<br>Ouvrir une session                       | E            |

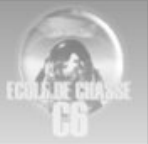

### Redirection des ports

Se fait par l'onglet AVANCE et le bouton REDIRECTION

Il faut rediriger les ports 2934 à 2937

| 🏉 Residential Gateway Configu                    | uration: Advanced - For                                                            | warding - Window                                         | ws Internet Ex                              | plorer                                      |                                |            |                  |                      |                         |                                 |                        | x              |
|--------------------------------------------------|------------------------------------------------------------------------------------|----------------------------------------------------------|---------------------------------------------|---------------------------------------------|--------------------------------|------------|------------------|----------------------|-------------------------|---------------------------------|------------------------|----------------|
| 🕒 🗢 🖈 http://192.16                              | 58.0.1/RgForwarding.as                                                             | р                                                        |                                             |                                             |                                | <b>-</b> ↓ | ×                | 🛃 Go                 | ogle                    |                                 |                        | <mark>,</mark> |
| <u>Fichier</u> <u>Edition</u> Affic <u>h</u> age | Fa <u>v</u> oris O <u>u</u> tils <u>?</u>                                          |                                                          |                                             |                                             |                                |            |                  |                      |                         |                                 |                        |                |
| × Norton - 😳 Safe We                             | eb 👻 🔞 Identity Saf                                                                | e <del>*</del>                                           |                                             |                                             |                                |            |                  |                      |                         |                                 |                        |                |
| 🚖 Favoris 🛠 Residential                          | Gateway Configuration                                                              | : Advanced - F                                           |                                             |                                             |                                | 🟠 🔻        | 2                |                      | 🖶 🔻 <u>P</u> ag         | ge 🔻 <u>S</u> écurité 🔻         | <u>O</u> utils ▼       | <b>? → (</b> ) |
| Statut Bas                                       | ic Avancée                                                                         | Pare-fei                                                 | . Contrá                                    | ìle Parenta                                 | l Sa                           | ns fil     |                  | ИТА                  | Déco                    | nnexion                         |                        |                |
|                                                  | Avancée<br>Redirection<br>Cette fonctionna<br>serveur FTP, d'<br>principalement of | alité vous perm<br>un serveur de l<br>utilisés, veuille: | et de rediri<br>mail, etc, c<br>z vous réfé | ger le trafi<br>e qui les re<br>rer au tabl | c entrant<br>endra acc<br>eau. | sur un p   | ort pa<br>depuis | irticulie<br>s inter | er vers le<br>net. Pour | port d'un serv<br>connaître les | eur web,<br>ports<br>- | d'un           |
| Options                                          |                                                                                    | Redirection d                                            | les ports                                   |                                             |                                |            |                  |                      |                         |                                 | Applicat               | ion P          |
| Filtrage des                                     | Adresse IP locale                                                                  | Port de départ                                           | Port de fin                                 | Protocole                                   | Activé                         |            |                  |                      |                         |                                 | HTTP                   |                |
| adresses IP                                      | <b>192.168.0.</b> 10                                                               | 2934                                                     | 2934                                        | Both 👻                                      | V                              |            |                  |                      |                         |                                 | TFTP                   |                |
| Filtrage des                                     | <b>192.168.0.</b> 10                                                               | 2935                                                     | 2935                                        | Both 👻                                      | <b>V</b>                       |            |                  |                      |                         |                                 | POP3<br>NNTP<br>Telne  |                |
| adresses MAC                                     | <b>192.168.0</b> . 10                                                              | 2936                                                     | 2936                                        | Both 👻                                      | V                              |            |                  |                      |                         |                                 | IRC                    |                |
| Filtrage                                         | <b>192.168.0.</b> 10                                                               | 2937                                                     | 2937                                        | Both 👻                                      |                                |            |                  |                      |                         |                                 | Finge<br>Gophe<br>Whoi |                |
| des ports                                        | <b>192.168.0.</b> 10                                                               | 2938                                                     | 2938                                        | Both 👻                                      | <b>V</b>                       |            |                  |                      |                         |                                 | rteine                 | t 1<br>3       |
| Redirection                                      | <b>192.168.0.</b> 10                                                               | 2939                                                     | 2939                                        | Both 👻                                      | <b>V</b>                       |            |                  |                      |                         |                                 | UUCP                   | 5              |
| Déclenchement                                    | <b>192.168.0.</b> 15                                                               | 6668                                                     | 6669                                        | Both 👻                                      | V                              |            |                  |                      |                         |                                 |                        |                |
| des ports                                        | <b>192.168.0.</b> 10                                                               | 6668                                                     | 6669                                        | Both 👻                                      | V                              |            |                  |                      |                         |                                 |                        |                |
| Hôte DMZ                                         | 192.168.0.0                                                                        | 0                                                        | 0                                           | Both 👻                                      |                                |            |                  |                      |                         |                                 |                        |                |
|                                                  | 192.168.0.0                                                                        | 0                                                        | 0                                           | Both 👻                                      |                                |            |                  |                      |                         |                                 |                        |                |
|                                                  |                                                                                    | Appliqu                                                  | ier<br>II                                   |                                             |                                |            |                  | 16                   |                         | 0-                              | 1009                   | +              |
|                                                  |                                                                                    |                                                          |                                             | -0                                          | 🝠 Internet                     | Mode pro   | otege :          | desacti              | ve                      | 4 <u>0</u> -                    | - af 100%              | i              |

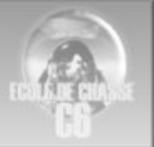

### Attribuer une IP fixe au PC (ici 192.168.0.10)

#### Onglet **BASIC** et le bouton **DHCP**

aller dans le bas dans la rubrique **Réservation adresse DHCP**, remplir les case IP adresse et MAC adresse (attention à prendre la bonne dans la liste des clients DHCP) puis cliquer sur ajouter

| Statut Bas                    | sic Avancée Pare-feu Contrôle Parental Sans fil MTA D                                                                                                    | éconnexion                                                                                 |
|-------------------------------|----------------------------------------------------------------------------------------------------|--------------------------------------------------------------------------------------------|
|                               | <b>Basic</b><br>DHCP<br>Cette page indique le statut et permet de configurer le serveur DHCP interne du LAN.                                                                                                    |                                                                                            |
| Configuration<br>DHCP<br>DDNS | Serveur DHCP ● Yes ● No         Adresse locale de départ 192.168.0.10         Nombre de CPEs       245         Durée du bail DHCP       3600         Appliquer         Clients DHCP         940c6dbf28b5       192.168.00.010         940c6dbf28b5       192.168.000.010         255.255.255.000       D:00 H:01 M:00 S:00         Sun Mar 13 20:39:         001e65b2e1cc       192.168.000.013         255.255.255.000       D:00 H:01 M:00 S:00         Sun Mar 13 20:12:52       2011 | Select           08 2011         〇           03 2011         〇           05 2011         〇 |
|                               | Force disponible                                                                                                    |                                                                                            |
|                               | Adresses willNS Aiouter une adresse primaire Aiouter une adresse primaire                                                                                                    | secondaire                                                                                 |
|                               | Ajouter une adresse tertiare Primary: 0.0.0.0 Secondary: 0.0.0.0 Tertiary: 0.0.0.0                                                                                                    |                                                                                            |
|                               | Supprimer une adresse WINS Supprimer tout Reservation Adresse DHCP                                                                                                    |                                                                                            |
|                               | IP Adresse: (192.168.0.111)                                                                                                    |                                                                                            |
|                               | MAC Adresse: (00:11:22:33:AA:BB) Ajouter                                                                                                    |                                                                                            |
|                               | IP Adresse         MAC Adresse         Saisir           192.168.0.10         94:0c:6d:bf:28:b5         O                                                                                                    |                                                                                            |
|                               | 192.168.0.15 00:14:a4:3f:9b:a8                                                                                                    |                                                                                            |
|                               | Supprimer                                                                                                    |                                                                                            |

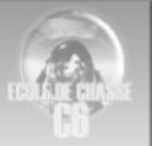

# **Configuration Freebox**

Nota : Sachez que la configuration des FreeBox est réalisée via la rubrique « Mon Compte » du site internet de Free. On peut donc supposer que la méthodologie que je vais vous décrire ci-après peut être applicable aux versions plus récentes de FreeBox.

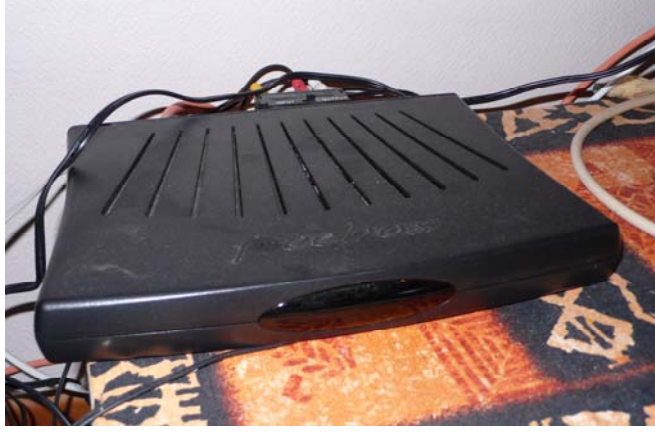

#### Méthodologie :

- 1. Allez sur le site de Free : <u>www.free.fr</u>
- 2. Choisissez la rubrique « Mon Compte » :

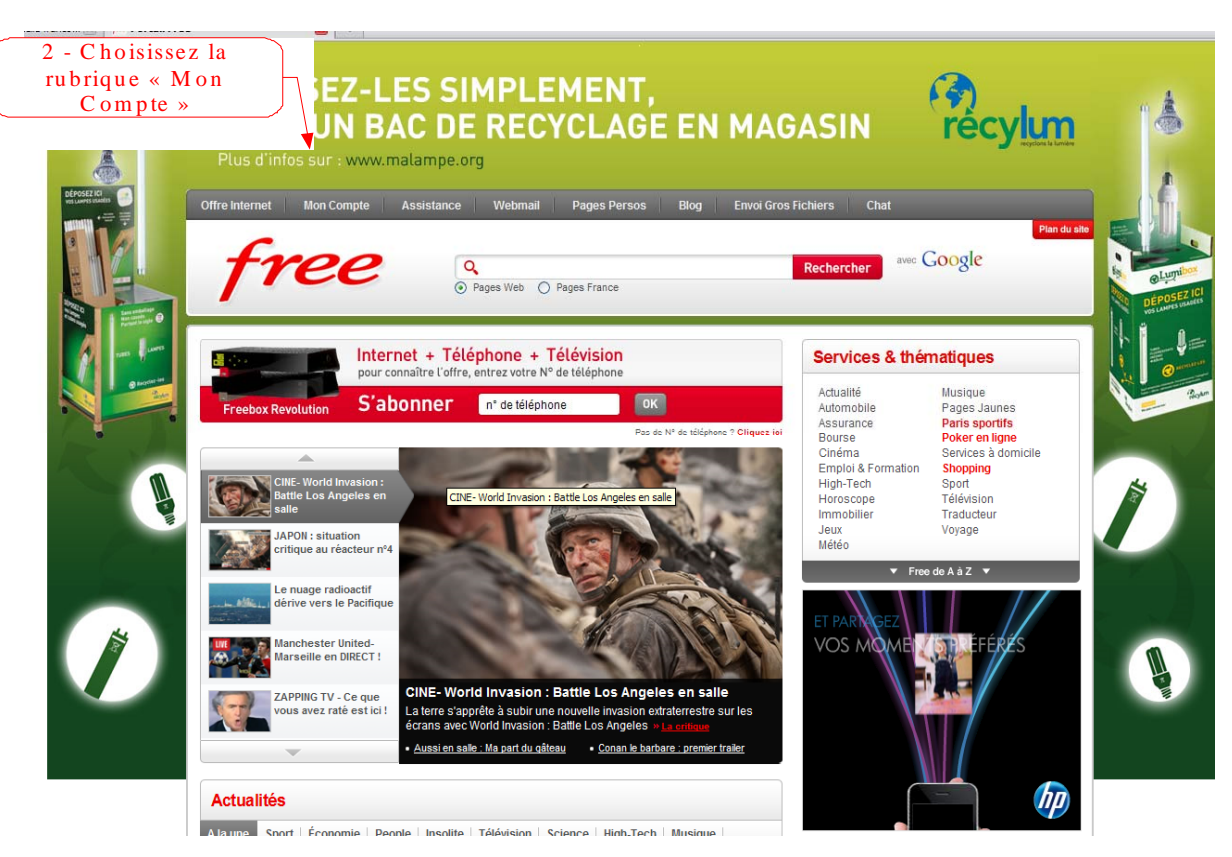

- 3. Entrez votre « Identifiant » et votre « Mot de Passe »
- 4. Choisissez la rubrique « Internet »

|                                                                                       | Portail                  | Freebox Bas débit | Webmail Pages P | erso Mon Compte  |              |
|---------------------------------------------------------------------------------------|--------------------------|-------------------|-----------------|------------------|--------------|
| free                                                                                  | Inte                     | ernet Télépho     | one Télévision  | Multimédia       | Assistance   |
| E DÉCONNECTER                                                                         |                          |                   |                 |                  |              |
| 14                                                                                    | PREPAR                   | E NOUVEAU         | 100 NO          | LIGUE 1 : OM / P | Avec<br>Succ |
| . A.                                                                                  |                          | CANALY            |                 |                  | © Dppl       |
| NTERFACE DE                                                                           | E GESTION <mark>F</mark> | REEBOX            |                 |                  |              |
| ccordé actuellement en :                                                              |                          | Bienvenue!        |                 |                  |              |
| eebox dégroupé<br>ne téléphonique Freebox                                             |                          |                   |                 |                  |              |
| Mon abonne                                                                            | ment                     |                   |                 |                  |              |
| Internet                                                                              |                          |                   |                 |                  |              |
| Téléphone                                                                             |                          |                   |                 |                  |              |
|                                                                                       |                          |                   |                 |                  |              |
|                                                                                       |                          |                   |                 |                  |              |
| Boutique                                                                              |                          |                   |                 |                  |              |
| Boutique Mon assista                                                                  | nce                      |                   |                 |                  |              |
| <ul> <li>Television</li> <li>Boutique</li> <li>Mon assista</li> <li>u site</li> </ul> | nce                      |                   |                 | 1                |              |

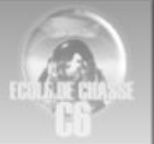

#### 5. Choisissez la rubrique « Configurer mon routeur FreeBox »

| SE DÉCONNECTE                                                               | ER                                      |                           |                                                 |                                                          |                                                          |                              |  |  |
|-----------------------------------------------------------------------------|-----------------------------------------|---------------------------|-------------------------------------------------|----------------------------------------------------------|----------------------------------------------------------|------------------------------|--|--|
|                                                                             | * 3                                     | L'INFILTRE<br>sur CANAL+  | PRESATE<br>CANAL+                               |                                                          |                                                          | A she                        |  |  |
| INTERFA                                                                     |                                         | DE GESTION                | FREEBOX                                         |                                                          |                                                          |                              |  |  |
| BONNARDEL GU<br>Raccordé actueller<br>Freebox dégroup<br>Ligne téléphonique | Y<br>ment en :<br><b>pé</b><br>⊧Freebox |                           | Accès Rapides                                   |                                                          | S - Choisiseez<br>rubrique « Config<br>m on routeur Free | la<br>urer<br>• o x •        |  |  |
| <b>2</b>                                                                    | E                                       | INTERNE                   | т                                               |                                                          |                                                          |                              |  |  |
|                                                                             | ≜ <u>Affi</u>                           | cher mon Adresse IP       |                                                 | Réglag                                                   | e du ping (fastpath)                                     |                              |  |  |
|                                                                             | ≜ <u>Est</u>                            | imer le débit de ma cor   | inexion                                         | Passer                                                   | mon adresse IP en protocole IPv                          | <u>/6</u>                    |  |  |
|                                                                             |                                         |                           |                                                 | Person                                                   | naliser mon reverse DNS                                  |                              |  |  |
|                                                                             |                                         |                           |                                                 |                                                          |                                                          |                              |  |  |
|                                                                             | ଦ୍ଧି <u>Co</u> i                        | nfigurer mon réseau Wi    | Fi Freebox (En savoir plus)                     |                                                          |                                                          |                              |  |  |
|                                                                             | @ <u>Co</u>                             | nfigurer mon routeur Fr   | eebox (En savoir plus)                          |                                                          |                                                          |                              |  |  |
|                                                                             | @ Me:                                   | s autres fonctions : IPv6 | , Freephonie, SMTP sortant,                     |                                                          |                                                          |                              |  |  |
|                                                                             | dio                                     | des                       |                                                 | Perte des identifiants de mes comptes emails             |                                                          |                              |  |  |
|                                                                             | @ Pro                                   | téger mon ordinateur a    | vec McAfee                                      | P <sup>B</sup> Gérer mon compte jerome.caffarel1@free.fr |                                                          |                              |  |  |
|                                                                             |                                         |                           |                                                 |                                                          |                                                          |                              |  |  |
| Plan du site                                                                |                                         |                           |                                                 |                                                          |                                                          |                              |  |  |
| Accueil                                                                     |                                         | Internet                  | <u>Téléphone</u>                                |                                                          | <u>Télévision</u>                                        | Current                      |  |  |
| Présentation de la Fre                                                      | eebox HD                                | Connexion                 | Les tarifs de la téléphonie                     |                                                          | Services de télévision                                   | Informations légales         |  |  |
| Carte de dégroupage                                                         | •                                       | Votre web<br>Webmail      | Services de téléphonie<br>Annuaire téléphonique |                                                          | Acces a + de 250 chaines<br>Magnétoscope numérique       | Guide Pratique des           |  |  |
|                                                                             |                                         |                           |                                                 |                                                          | 2 1 14-5                                                 | communications électroniques |  |  |

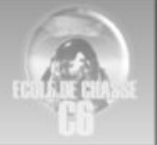

**Configurer une IP locale fixe à votre PC** 

Sous Windows : exécutez l'invite de commandes (Menu Démarrer puis Exécuter et tapez : **cmd** ) Entrez la commande : **ipconfig –all** 

A )Notez le contenu de la ligne 'Adresse Physique', ici 00-65-17-A7-65-65.

B) Notez le contenu de la ligne 'Adresse IP', ici 192.168.0.1000-65-17-A7-65-65

Associer cette adresse Ip avec l'adress mac dans l'interface de la box

| IP         |    | Adresse MAC       |         |
|------------|----|-------------------|---------|
| 192.168. 1 | 10 | 00-65-17-A7-65-65 | X       |
| 192,168, 1 |    | -                 | Ajouter |

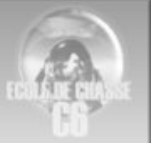

- 6. Dans la section redirection de ports :
  - ▲ Entrer le port « 2934 »
  - ▲ Choisissez le protocole « udp » à l'aide des petits ascenseurs
  - ▲ La destination est l'adresse IP de votre ordinateur. Je vous conseille vivement de configurer une IP fixe pour votre ordinateur ou la procédure ne fonctionnera pas.
  - ▲ Entrer le port de destination qui est identique au précédent « 2934 »
  - Appuyer sur le bouton « Ajouter »
- 7. Effectuer la même opération pour le port « 2935 » en « udp ». Appuyer sur le bouton « Ajouter »

| SE DÉCONNECTER | ł                                                 |                       |                                                  |
|----------------|---------------------------------------------------|-----------------------|--------------------------------------------------|
| INTERFA        | CE DE GESTION FRE                                 | EBOX                  | 6-Activer la fonction<br>routeur de la FreeBox   |
| <b>2</b>       | CONFIGURATI                                       | ON DE MA FREEBOX      |                                                  |
|                | Vous souhaitez activer œ service: 🔽<br>IP freebox | Activer<br>192.168. 0 |                                                  |
| 7=             | DHCP activé                                       | Activer               |                                                  |
|                | Début DHCP                                        | 192.168. 0 . 1        |                                                  |
|                | Fin DHCP                                          | 192.168. 0 . 50       |                                                  |
|                | Ip DMZ                                            | 192.168. 0 . 0        |                                                  |
|                | Ip du Freeplayer                                  | 192.168. 0 . 1        |                                                  |
|                | Réponse au ping                                   | Activer               | 7 - Entrer le port           « 2934 » en « udp » |
|                | Proxy WOL (Wake On Lan) activé                    | Activer               |                                                  |
|                | UPNP activé                                       | Activer               |                                                  |
|                | Redirections de ports:                            |                       | 8-Entrer le port                                 |
|                | Port Protocole Destination                        | Port                  | «2935»en«uф»                                     |
|                | 57540 udp V 192.168. 0                            | . 2 5/540 X           |                                                  |
|                | 26418 top ♥ 192.168. 0                            | . 2 26418 X           | *                                                |
|                | 2934 udp ₩ 192.168. 0                             | . 2 2934 🗙            |                                                  |
|                | 2935 udp 💙 192.168. 0                             | . 2 2935 🗙            |                                                  |
|                | udp 192.168. 0                                    | Ajouter               |                                                  |
|                | Redirections de plages de ports:                  | 9 – Appuyers          | sur le                                           |
|                | Début Fin Protocole Dest                          | bouton « Envo         | yer»                                             |
|                | top 💌 192                                         | Ajouter               |                                                  |
|                | Baux DHCP permanents:                             |                       |                                                  |
|                | IP Ad                                             | iresse MAC            |                                                  |
|                | 192.168. 0                                        | Ajouter               |                                                  |
|                |                                                   |                       | ENVOYER                                          |
|                |                                                   |                       |                                                  |

- 8. Appuyer sur le bouton « Envoyer » et suivre les dernières instructions.
- 9. Il est nécessaire de redémarrer la FreeBox pour que les changements soient pris en compte. Pour cela débrancher l'alimentation ou utiliser le bouton On/Off si vous en avez un.

#### 10. <u>TERMINÉ</u>

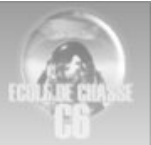

### **Configuration Alice Box v5 (freebox)**

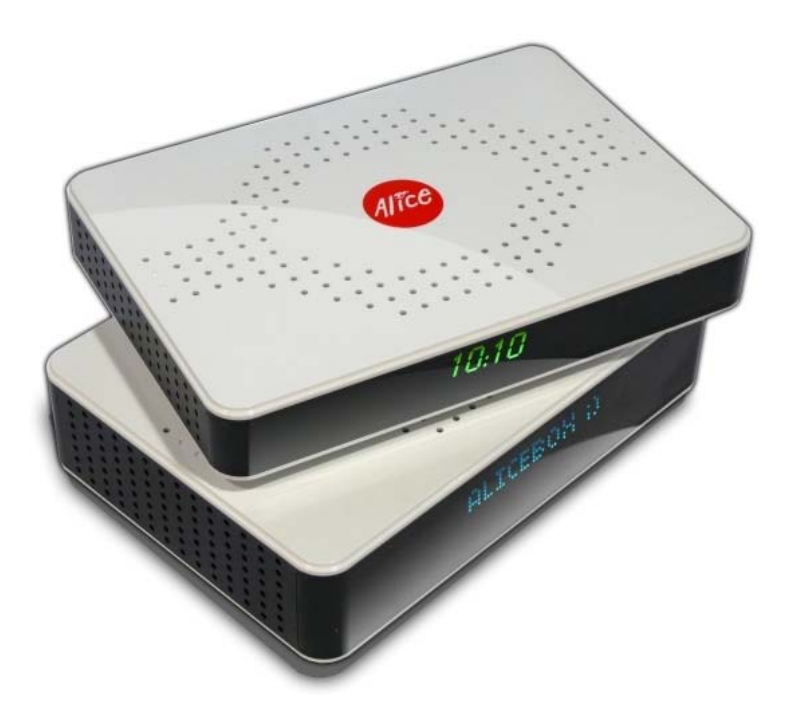

Rendez-vous dans votre "**Espace Abonné**" en cliquant ici : <u>http://espace-abonne.aliceadsl.fr</u>. A la demande, entrez les identifiants suivants :

Nom d'utilisateur : votre numéro de téléphone - Mot de passe : Celui qu'Alice vous a transmis

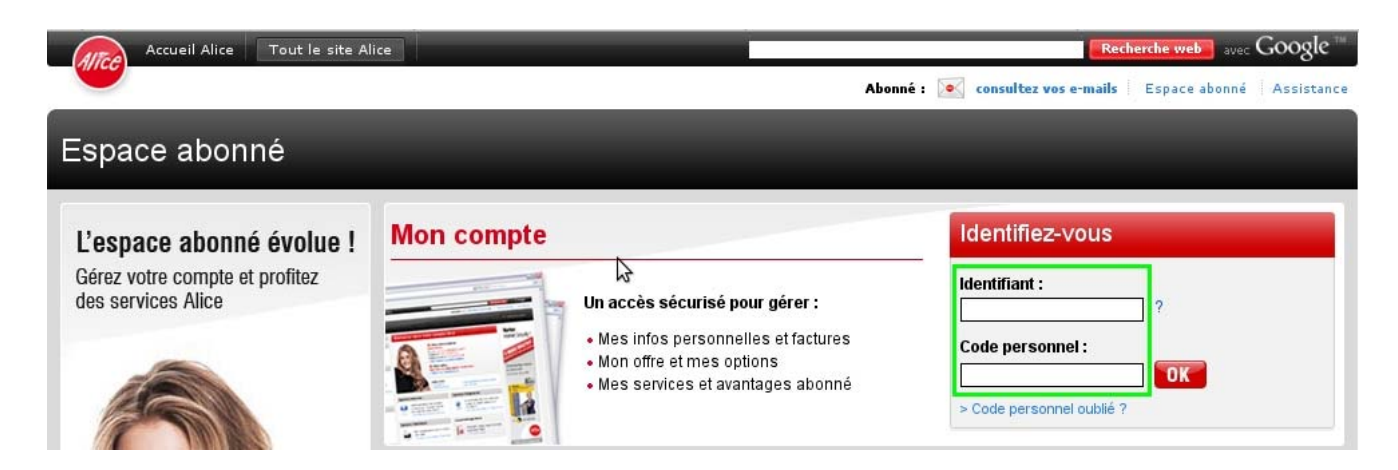

Les réglages **NAT** de l'Alicebox s'effectue depuis la rubrique "**Configurer mon routeur AliceBox**" L'écran suivant s'affiche alors :

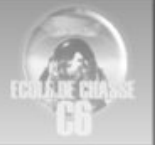

#### **Configurer une IP locale fixe à votre PC**

Sous Windows : exécutez l'invite de commandes (Menu Démarrer puis Exécuter et tapez : **cmd** ) Entrez la commande : **ipconfig –all** 

A )Notez le contenu de la ligne 'Adresse Physique', ici 00-65-17-A7-65-65.

B) Notez le contenu de la ligne 'Adresse IP', ici 192.168.0.1000-65-17-A7-65-65

Associer cette adresse Ip avec l'adress mac dans l'interface de la box

| IP         |    | Adresse MAC       |         |
|------------|----|-------------------|---------|
| 192.168. 1 | 10 | 00-65-17-A7-65-65 | X       |
| 192,168, 1 |    | -                 | Ajouter |

- Puis "Activer le service routeur" en cochant la première case à cocher
- Désactiver l'UPNP étant donné que nous allons ouvrir les ports TCP et UDP de Falcon.

| 6                    |        |
|----------------------|--------|
| 100                  |        |
| 12                   | a      |
| TRADE                | BEASSE |
| CONTRACTOR OF STREET | 2.000  |

| Vous souhaitez activer ce service: 🔽 🗛 | tiver Cocher cette case pour passer |
|----------------------------------------|-------------------------------------|
| IP Alice Box                           | 192.168. 0 . 254                    |
| DHCP activé                            | Activer                             |
| Début DHCP                             | 192.168. 0 . 10                     |
| Fin DHCP                               | 192.168. 0 . 50                     |
| lp DMZ                                 | 192.168. 0 . 0                      |
| Réponse au ping                        | Activer                             |
| Proxy WOL (Wake On Lan) activé         | C Activer                           |
| UPNP activé                            | Activer Désactiver l'uppp           |
| Redirections de ports:                 |                                     |
| Port Protocole Destin                  | ation Port                          |
| TCP V 192.168.0                        | Aiouter                             |

Ensuite nous passons à l'ouverture de vos ports TCP et UDP dans la rubrique "**Redirection de ports**":

Saisir votre IP Locale

• Dans les 2 zones "Port" saisissez les ports 2934 à 2937 UDP.

Saisir le port TCP présent dans les préférnces de votre eMule

- o Dans la liste déroulante "Protocole", choisissez "UDP"
- Dans la zone "Destination", saisissez les 2 dernières parties de votre adresse IP locale
- Cliquez sur le bouton "Ajouter".

Choix TCP/UDP

Une fois ces opérations réalisées, il vous suffit alors de redémarrer votre
 Box (débrancher / rebrancher) pour que les modifications soient prises en compte.

#### La configuration du routeur est terminée

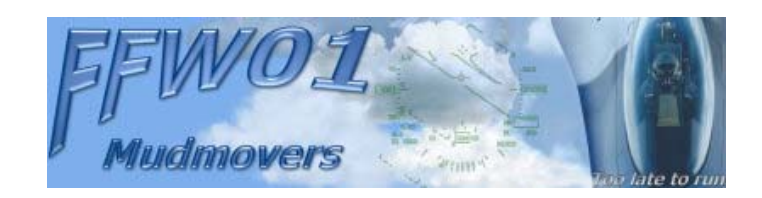